МИНИСТЕРСТВО ОБРАЗОВАНИЯ РЕСПУБЛИКИ БЕЛАРУСЬ

Учреждение образования «Витебский государственный технологический университет»

# СИСТЕМЫ УПРАВЛЕНИЯ ТЕХНОЛОГИЧЕСКИМ ОБОРУДОВАНИЕМ

Методические указания по выполнению лабораторных работ для студентов специальности 1-36 01 01 «Технология машиностроения»

Витебск 2023 УДК 621.9

Составитель:

А. Л. Климентьев

Рекомендовано к изданию редакционно-издательским советом УО «ВГТУ», протокол № 10 от 29.06.2023.

Системы управления технологическим оборудованием : методические указания по выполнению лабораторных работ / сост. : А. Л. Климентьев. — Витебск : УО «ВГТУ», 2023. — 55 с.

Методические указания являются руководством по выполнению лабораторных работ по учебной дисциплине «Системы управления технологическим оборудованием». Изложены содержание, методика и порядок выполнения работ. Также приведен краткий справочник по основным командам управляющих программ и описан пример создания управляющей программы. Предназначены для студентов специальности 1-36 01 01 «Технология машиностроения».

Издание в электронном виде расположено в репозитории библиотеки УО «ВГТУ».

УДК 621.9

© УО «ВГТУ», 2023

# СОДЕРЖАНИЕ

| ЛАБОРАТОРНАЯ РАБОТА 1. РАЗРАБОТКА СИСТЕМЫ              |      |
|--------------------------------------------------------|------|
| УПРАВЛЕНИЯ НА БАЗЕ ЛОГИЧЕСКОГО АВТОМАТА                | 4    |
| 1.1 Элементы теории                                    | 4    |
| 1.2 Содержание работы                                  |      |
| 1.3 Варианты заданий                                   | 11   |
| ЛАБОРАТОРНАЯ РАБОТА 2. РАЗРАБОТКА СИСТЕМЫ УПРАВЛ       | ЕНИЯ |
| НА БАЗЕ ЛОГИЧЕСКОГО АВТОМАТА В БАЗИСЕ РЕЛЕЙНО-         |      |
| КОНТАКТНЫХ ЭЛЕМЕНТОВ                                   | 13   |
| 2.1 Элементы теории                                    | 13   |
| 2.2 Содержание работы                                  |      |
| 2.3 Варианты заданий                                   |      |
| ЛАБОРАТОРНАЯ РАБОТА 3. ПРОГРАММИРОВАНИЕ                |      |
| МИКРОПРОЦЕССОРНОГО КОМПЛЕКТА                           |      |
| 3.1 Элементы теории                                    |      |
| 3.2 Содержание работы                                  |      |
| 3.3 Варианты заданий                                   |      |
| 3.4 Микропроцессорная лаборатория «Микролаб КР580ИК80» |      |
| ЛАБОРАТОРНАЯ РАБОТА 4. ПРОГРАММИРОВАНИЕ                |      |
| ТЕХНОЛОГИЧЕСКОГО ОБОРУДОВАНИЯ                          |      |
| С ПРОГРАМНЫМ УПРАВЛЕНИЕМ                               |      |
| 4.1 Элементы теории                                    |      |
| 4.2 Порядок разработки управляющей программы           |      |
| 4.3 Содержание работы                                  |      |
| СПИСОК РЕКОМЕНДУЕМЫХ ИСТОЧНИКОВ                        |      |
| ПРИЛОЖЕНИЕ А. Краткий справочник по основным командам  |      |

### Лабораторная работа 1 РАЗРАБОТКА СИСТЕМЫ УПРАВЛЕНИЯ НА БАЗЕ ЛОГИЧЕСКОГО АВТОМАТА

*Цель работы*: изучение методов синтеза комбинационных логических схем путем минимизации переключательных функций и получение навыков структурного синтеза логических автоматов без памяти.

#### 1.1 Элементы теории

Комбинационные логические схемы (КЛС) (автоматы без памяти) представляют собой частный случай цифровых автоматов, также являются составной частью структурной схемы цифровых автоматов с памятью. Синтез КЛС производится на основе законов алгебры-логики (и следствий из них) с помощью различных методов минимизации.

Основные положения и законы алгебры-логики (булевой алгебры).

*Логические переменные* (ЛП) — переменные, принимающие только два значения — 0 или 1. Другие названия логических переменных — двоичные или булевы переменные.

Логические переменные можно разделить на простые и сложные.

Простые ЛП — независимые переменные.

Сложные ЛП — зависимые переменные или функции ЛП, принимающие также значения 0 или 1, называются двоичными или переключательными функциями (ПФ). Для ПФ справедлив принцип суперпозиции.

Обычно ПФ является функцией конечного числа переменных аргументов, обозначаемых  $x_i$ ,  $i = \overline{1, n}$ , а сама ПФ обозначается как  $y = f(x_i, i = \overline{1, n})$ .

Конечность числа переменных (n) и конечность принимаемых ими значений (k = 2) определяет конечность значений ПФ (m), которая определяется количеством сочетаний любого из 2 значений каждой из *n* переменных. Каждое сочетание (комбинация) называется набором, а количество наборов определяется как  $m = 2^n$ .

Значение, принимаемое ПФ на конкретном наборе, называется значением истинности, а таблица, содержащая значения истинности ПФ на всех наборах, — таблицей истинности (ТИ).

ТИ является исходной формой для аналитической записи ПФ. Аналитическая запись ПФ предполагает (аналогично обычной математике) набор элементарных операций, называемых логическими связями, которые определяются как ПФ 2 переменных, а затем на основе принципа суперпозиции позволяют построить сколь угодно сложную ПФ.

Для двух переменных возможны  $2^2 = 4$  набора, на них можно определить  $2^4 = 16$  различных логических связей (ЛС), т. е. ЛС, которые на основе

принципа суперпозиции позволяют построить ПФ любой сложности, составляют функционально-полный набор ЛС (ФПН), определяемый совокупностью свойств, входящих в него ЛС.

Наиболее широкое распространение получил основной ФПН (ОФПН), включающий три ЛС из всего набора:

- 1) *f*<sub>1</sub> *отрицание* (операция НЕ, логическая инверсия);
- 2) *f*<sub>2</sub> конъюнкция (операция И, логическое умножение);
- 3) *f*<sub>3</sub> *дизъюнкция* (операция ИЛИ, логическое сложение).

Таблица истинности операций ОФПН и их аналитическая запись.

| $x_1$ | $x_2$ | $f_1$ | $f_2$ | $f_3$ | $f_4$ | $f_5$ |
|-------|-------|-------|-------|-------|-------|-------|
| 0     | 0     | 1     | 0     | 0     | 1     | 1     |
| 0     | 1     | 1     | 0     | 1     | 1     | 0     |
| 1     | 0     | 0     | 0     | 1     | 1     | 0     |
| 1     | 1     | 0     | 1     | 1     | 0     | 0     |

$$f_1 = f(x_1) = \overline{x_1};$$
  

$$f_2 = f(x_1, x_2) = x_1 x_2 = x_1 \& x_2 = x_1 \land x_2;$$
  

$$f_3 = f(x_1, x_2) = x_1 + x_2 = x_1 \lor x_2.$$

ОФП — набор избыточный, т. к. функционально-полными являются наборы ЛС  $(f_1, f_2)$  и  $(f_1, f_3)$ . ФПН представляют также функции  $f_4$  и  $f_5$ :

-  $f_4$  — операция Шеффера, операция И-НЕ,  $f_4 = \overline{x_1 x_2} = \overline{x_1 \& x_2} = x_1 \land x_2 = f_2$ .

-  $f_5$  — *операция Пирса*, операция ИЛИ-НЕ,  $f_5 = \overline{x_1 + x_2} = \overline{x_1 \vee x_2} = \overline{f_3}$ .

Свойства операций ОФПН и их обозначения на функциональных схемах.

| Отрицание                                               | Конъюнкция                 | Дизъюнкция               |
|---------------------------------------------------------|----------------------------|--------------------------|
| =<br>x = x                                              | xxx = x                    | $x + x + \ldots + x = x$ |
| $\equiv - x$                                            | $1 \cdot x = x$            | 1 + x = 1                |
| Если $x_1 = x_2$ , то $\overline{x_1} = \overline{x_2}$ | $0 \cdot x = 0$            | 0 + x = x                |
|                                                         | $x \cdot \overline{x} = 0$ | $x + \overline{x} = 1$   |
|                                                         |                            |                          |

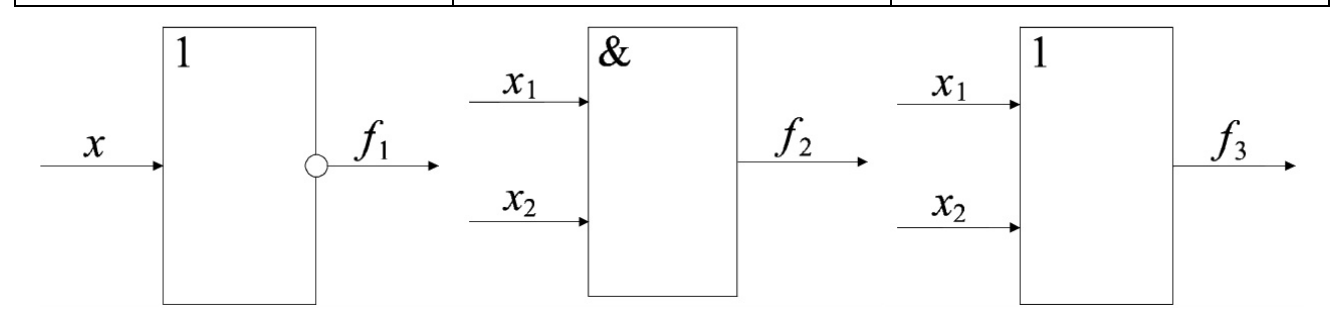

Обозначение на функциональных схемах операций Шеффера и Пирса.

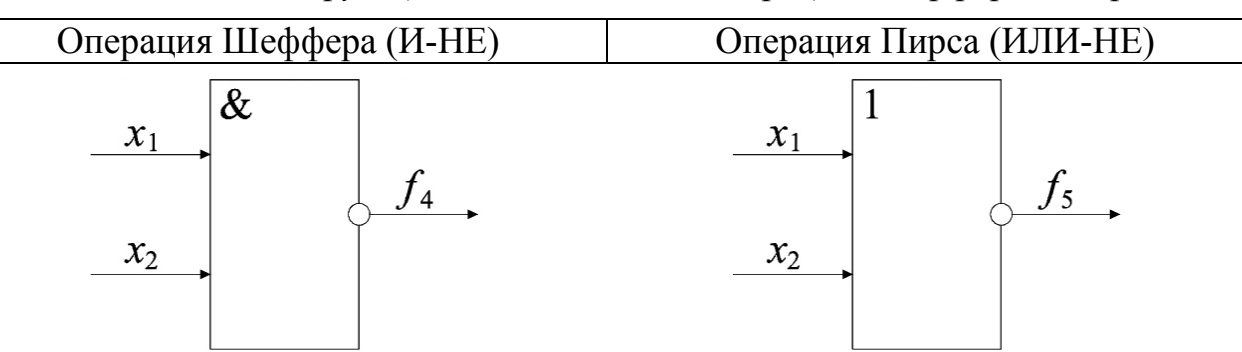

#### Законы алгебры логики

|     | Переместительный                       | Сочетательный                                                |
|-----|----------------------------------------|--------------------------------------------------------------|
| И   | $x_1 x_2 = x_2 x_1$                    | $x_1 x_2 x_3 = x_1 (x_2 x_3)$                                |
| ИЛИ | $x_1 + x_2 = x_2 + x_1$                | $x_1 + x_2 + x_3 = x_1 + (x_2 + x_3)$                        |
|     | Распределительный                      | Инверсия                                                     |
| И   | $x_1(x_2 + x_3) = x_1x_2 + x_1x_3$     | $\overline{x_1 x_2} = \overline{x_1} + \overline{x_2}$       |
| ИЛИ | $x_1(x_2x_3) = (x_1 + x_2)(x_1 + x_3)$ | $\overline{x_1 + x_2} = \overline{x_1} \cdot \overline{x_2}$ |

Следствия:

а) правило старшинства логических операций:

- отрицание,
- конъюнкция,
- дизъюнкция;

б) правило *склеивания*  $x_1x_2 + x_1\overline{x_2} = x_1$ ;  $x_1x_2x_3 = x_1x_2\overline{x_3} = x_1x_2$ ;

в) правило *поглощения*  $x_1 + x_1x_2 = x_1$ .

Конъюнкция (дизъюнкция) называются элементарными, если выполняются над конечным числом одиночных аргументов или их отрицаний. Например:  $x_1 \overline{x_2 x_3} x_4$ ,  $x_1 + \overline{x_2} + \overline{x_3} + x_4$ .

Количество аргументов в элементарной конъюнкции (дизъюнкции) — ранг *r*.

Две элементарные конъюнкции (дизъюнкции) с одинаковым рангом называются *соседними*, если отличаются знаком отрицания только одного из аргументов. Например:  $x_1 \cdot \overline{x_2} \cdot \overline{x_3} \cdot x_4$ ,  $x_1 \cdot x_2 \cdot \overline{x_3} \cdot x_4$ ;  $(x_1 + \overline{x_2} + x_3 + \overline{x_4}, x_1 + x_2 + x_3 + \overline{x_4})$ , к ним применимо правило склеивания (они склеиваются).

Если r = n, где n — количество аргументов в ПФ  $f = f(x_i, i = \overline{1, n})$ , то элементарная конъюнкция (дизъюнкция) называется конституантой единицы (нуля).

Очевидно, что конституанта сохраняет единицу (нуль) только на одном наборе значений, входящих в нее аргументов из таблицы истинности. На этом правиле основаны способы (формы) аналитической записи переключательных функций по таблице истинности.

#### Совершенная дизъюнктивная нормальная форма (СДНФ).

Для наборов, дающих единицу переключательной функции, записываются конституанты единицы, в которых переменные, имеющие на наборе нулевое значение, берутся с отрицанием (например, для набора  $x_1 = 0$ ,  $x_2 = 1$ ,  $x_3 = 0$  имеем конституанту  $\overline{x_1} \cdot x_2 \cdot \overline{x_3}$ ) и объединяются знаком дизъюнкции.

#### Совершенная конъюнктивная нормальная форма (СКНФ).

Симметрично конституанты нуля, составленные для наборов, дающих нулевое значение ПФ, объединяются знаком конъюнкции. С отрицанием в конституантах нуля берутся переменные, имеющие на наборе единичное значение (например, для набора  $x_1 = 0$ ,  $x_2 = 1$ ,  $x_3 = 0$  имеем конституанту  $x_1 + \overline{x_2} + x_3$ ).

## Пример.

СДНФ для рассматриваемых функций

В результате преобразований СДНФ (СКНФ) на основании законов алгебры логики ранг некоторых конъюнкций (дизъюнкций), входящих в форму может быть понижен. Такие формы называются, соответственно, дизъюнктивной (ДНФ) и конъюнктивной (КНФ) нормальной формой.

#### Минимизация переключающих функций.

Одним из критериев минимизации комбинационных логических схем является критерий минимума аргументов, записанных в форме, иначе критерий минимума входов (логической переменной соответствует вход логической схемы), а также минимума элементарных конъюнкций (дизъюнкций) в форме.

Минимизация производится путем:

1) многократного попарного склеивания конъюнкций (дизъюнкций), в результате чего получается Д(К)НФ, называемая *сокращенной*, а ее составляющие, попарно несклеиваемые, — простыми *импликантами*;

2) последующего исключения лишних импликант, удаление которых не влияет на истинность ПФ, в результате чего получается «тупиковая форма», дальнейшая минимизация которой в рамках нормальных форм невозможна.

Дальнейшая минимизация возможна путем применения законов инверсии и распределительного, нарушающих ПФ. Этот путь не формализован и основан на интуиции и опыте разработчика (интуитивно-эвристический путь).

Одним из методов, включающим в себя два первых этапа является табличный метод (метод диаграмм Вейча – Карно). Он использует специальные таблицы — диаграммы Вейча – Карно, заполненные в соответствии с таблицей истинности, преобразуемые по специальным правилам.

Таблица прямоугольной формы состоит из клеток, количество которых определяется количеством переменных в ПФ и равно 2n. Для четных n каждая сторона прямоугольника образуется из  $2^{n/2}$  клеток, а для нечетных n — одна сторона из  $2^{(n-1)/2}$ ; а другая из  $2^{(n+1)/2}$  клеток.

Каждой малой клетке соответствует свой набор значений переменных из таблицы истинности (количество наборов m = 2n) и располагаются наборы в клетках диаграммы так, чтобы в соседних клетках находились соседние наборы. Крайние на верхнем и нижнем, а также на правом и левом полях клетки также считаются соседними.

Диаграммы Вейча – Карно.

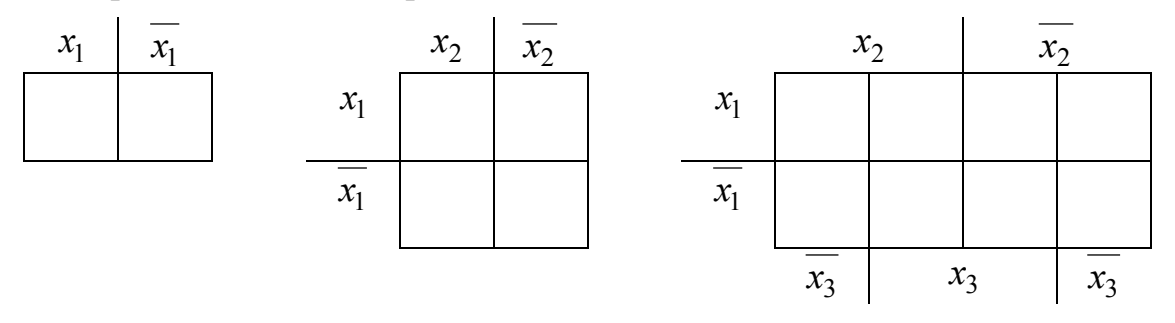

Диаграмма Вейча – Карно заполняется значениями таблицы истинности, соответствующими наборам, стоящими в клетках. Причем, если минимизируется СДНФ, то записываются только 1, а нулевые клетки остаются пустыми. Для СКНФ записываются только нули ПФ.

Некоторые единицы (нули) в таблице стоят в соседних клетках. Любое 2<sup>*S*</sup> число соседних единиц (нулей) может быть обведено контуром.

Например,

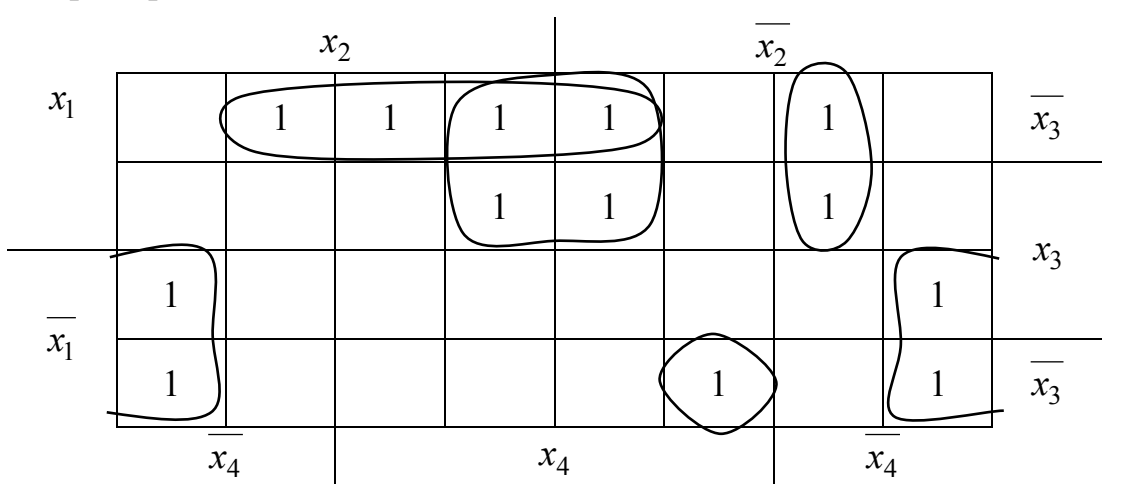

Количество контуров определяет количество простых импликант в полученной из диаграммы «тупиковой форме».

 $2^{s}$  соседних клеток, составляющих контур, соответствуют одной импликанте, ранг которой меньше ранга *n* конституанты на *s* единиц. Это означает что чем больше клеток в контуре, тем проще член тупиковой формы, полученных из него; чем меньше контуров, тем меньше импликант содержит «тупиковая форма».

Если диаграмма для *n* переменных содержит *q* контуров, в каждом из которых  $2^{s_j}$ ,  $j = \overline{1, q}$  клеток, то тупиковая форма позволит создать схему, состоящую из логических элементов с суммарным количеством входов:

$$C = \sum_{j=1}^{q} (n - s_j) + q.$$

Величина С является ценой схемы.

Таким образом, не выписывая «тупиковой формы», можно сравнить по цене диаграммы, составленные соответственно для СДНФ и СКНФ и выбрать минимальную из них.

Выписыванием «тупиковой формы» заканчивается процесс формальной минимизации.

#### Структурный синтез автоматов без памяти.

Структурный синтез автоматов без памяти состоит из 4-х этапов:

1. Составление таблицы истинности синтезируемого автомата на основе анализа его назначения и (словесного) описания принципа работы. Таблица истинности заполняется путем выяснения отклика ПФ на каждый набор переменных.

2. Получение математической формулы для логической функции, возможно оптимизированной по какому-либо критерию, например, по минимуму цены схемы.

3. Выбор базиса логических элементов и приведение минимальной формы к этому базису. Выполнение этого этапа зависит от наличия логических элементов допустимой, например, указанной в технических условиях, физической природы. В частности, при использовании логических микросхем наиболее легко реализуются базисом И-НЕ и ИЛИ-НЕ.

Приведение минимальной формы к этим базисам производится путем двойного отрицания с последующим преобразованием по закону отрицания.

Например,

$$f = x_1 + x_2 \overline{x_3} + \overline{x_2} x_3 = \overline{x_1 + x_2 \overline{x_3} + \overline{x_2} x_3} = x_1 \cdot \overline{x_2 \overline{x_3}} \cdot \overline{\overline{x_2} x_3} .$$

4. Составление требуемой схемы автомата: функциональной или принципиальной.

Например, для рассматриваемой формулы принципиальная схема автомата

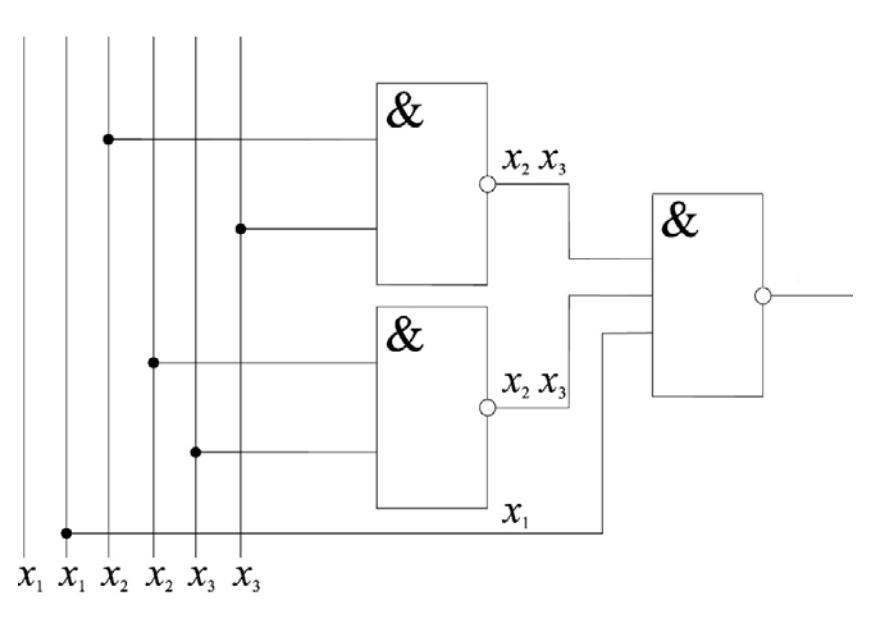

В схеме использован базис И-НЕ.

#### 1.2 Содержание работы

В процессе работы необходимо решить поставленную задачу в соответствии с индивидуальным заданием и оформить отчет с выводами.

#### Порядок выполнения работы

1. Изучить теоретическую часть.

2. По заданному словесному описанию работы логического автомата составить таблицу истинности (также возможно задание в виде таблицы истинности).

3. По таблице истинности:

– записать аналитическое выражение в СДНФ и СКНФ булевой функции;

– минимизировать выражение ПФ в СДНФ (методом диаграмм Вейча – Карно), определить цену схемы;

- то же для СКНФ.

4. Для МДНФ построить релейно-контактную схему, реализующую ПФ в СДНФ и СКНФ.

5. Привести выражение МДНФ, реализующую ПФ в СДНФ и СКНФ, к базисам Шеффера и Пирса (соответственно).

6. Построить логическую схему в базисе Шеффера и логическую схему в базисе Пирса.

### 1.3 Варианты заданий

Таблица 1.1 — Варианты заданий

| Co    | стоян | ния   |   |                                                                                  |   | Сс | стояни | ія выхс | ода |   |   |   |  |  |  |
|-------|-------|-------|---|----------------------------------------------------------------------------------|---|----|--------|---------|-----|---|---|---|--|--|--|
| E     | ходо  | В     |   |                                                                                  |   | (  | по вар | иантам  | )   |   |   |   |  |  |  |
| $x_1$ | $x_2$ | $x_3$ | 1 | <u>1</u> <u>2</u> <u>3</u> <u>4</u> <u>5</u> <u>6</u> <u>7</u> <u>8</u> <u>9</u> |   |    |        |         |     |   |   |   |  |  |  |
| 0     | 0     | 0     | 1 | 1                                                                                | 1 | 1  | 1      | 0       | 1   | 0 | 0 | 1 |  |  |  |
| 0     | 0     | 1     | 1 | 0                                                                                | 1 | 0  | 0      | 1       | 0   | 0 | 1 | 0 |  |  |  |
| 0     | 1     | 0     | 1 | 0                                                                                | 0 | 0  | 1      | 1       | 0   | 1 | 1 | 1 |  |  |  |
| 0     | 1     | 1     | 0 | 0                                                                                | 1 | 1  | 0      | 1       | 1   | 1 | 0 | 0 |  |  |  |
| 1     | 0     | 0     | 1 | 1                                                                                | 0 | 1  | 0      | 1       | 0   | 0 | 0 | 0 |  |  |  |
| 1     | 0     | 1     | 0 | 1                                                                                | 0 | 0  | 1      | 0       | 1   | 0 | 0 | 0 |  |  |  |
| 1     | 1     | 0     | 0 | 0                                                                                | 0 | 1  | 0      | 0       | 0   | 1 | 1 | 1 |  |  |  |
| 1     | 1     | 1     | 0 | 0                                                                                | 1 | 0  | 0      | 0       | 1   | 0 | 0 | 1 |  |  |  |

| Co    | стоян | ния   |    | Состояния выхода          |   |   |        |        |   |   |   |   |  |  |  |  |
|-------|-------|-------|----|---------------------------|---|---|--------|--------|---|---|---|---|--|--|--|--|
| E     | ходо  | В     |    |                           |   | ( | по вар | иантам | ) |   |   |   |  |  |  |  |
| $x_1$ | $x_2$ | $x_3$ | 11 | 1 12 13 14 15 16 17 18 19 |   |   |        |        |   |   |   |   |  |  |  |  |
| 0     | 0     | 0     | 0  | 1                         | 1 | 0 | 0      | 1      | 0 | 1 | 0 | 0 |  |  |  |  |
| 0     | 0     | 1     | 1  | 0                         | 0 | 0 | 1      | 0      | 0 | 1 | 0 | 1 |  |  |  |  |
| 0     | 1     | 0     | 1  | 0                         | 1 | 0 | 1      | 0      | 0 | 1 | 1 | 0 |  |  |  |  |
| 0     | 1     | 1     | 1  | 1                         | 0 | 0 | 0      | 1      | 1 | 0 | 1 | 1 |  |  |  |  |
| 1     | 0     | 0     | 0  | 1                         | 0 | 0 | 0      | 1      | 1 | 1 | 0 | 1 |  |  |  |  |
| 1     | 0     | 1     | 0  | 0                         | 1 | 1 | 0      | 0      | 0 | 0 | 0 | 0 |  |  |  |  |
| 1     | 1     | 0     | 0  | 1                         | 1 | 1 | 0      | 0      | 1 | 1 | 1 | 0 |  |  |  |  |
| 1     | 1     | 1     | 1  | 1                         | 0 | 1 | 1      | 0      | 1 | 0 | 1 | 0 |  |  |  |  |

| Co    | Состояния |       |    |                                   |   | Сс | стояни  | ія выхс | ода |   |   |   |  |  |
|-------|-----------|-------|----|-----------------------------------|---|----|---------|---------|-----|---|---|---|--|--|
| E     | ходо      | В     |    |                                   |   | (  | по вари | иантам  | )   |   |   |   |  |  |
| $x_1$ | $x_2$     | $x_3$ | 21 | <u>21 22 23 24 25 26 27 28 29</u> |   |    |         |         |     |   |   |   |  |  |
| 0     | 0         | 0     | 0  | 0                                 | 0 | 1  | 0       | 1       | 0   | 0 | 1 | 0 |  |  |
| 0     | 0         | 1     | 1  | 1                                 | 0 | 0  | 1       | 0       | 1   | 0 | 1 | 0 |  |  |
| 0     | 1         | 0     | 1  | 1                                 | 1 | 0  | 0       | 1       | 0   | 0 | 1 | 0 |  |  |
| 0     | 1         | 1     | 1  | 0                                 | 0 | 1  | 0       | 0       | 1   | 0 | 1 | 1 |  |  |
| 1     | 0         | 0     | 1  | 1                                 | 0 | 1  | 1       | 1       | 0   | 1 | 0 | 0 |  |  |
| 1     | 0         | 1     | 0  | 0                                 | 1 | 1  | 0       | 0       | 1   | 1 | 0 | 1 |  |  |
| 1     | 1         | 0     | 1  | 0                                 | 0 | 0  | 1       | 1       | 0   | 1 | 0 | 1 |  |  |
| 1     | 1         | 1     | 0  | 1                                 | 1 | 1  | 1       | 0       | 1   | 1 | 0 | 1 |  |  |

## Окончание таблицы 1.1

| (     | Состо | ояния | I     |       |       |                       | Co         | стояни     | ія вых                | ода                   |       |            |             |
|-------|-------|-------|-------|-------|-------|-----------------------|------------|------------|-----------------------|-----------------------|-------|------------|-------------|
|       | BXO   | дов   |       |       |       |                       | (1         | по вар     | иантам                | 1)                    |       |            |             |
| $x_1$ | $x_2$ | $x_3$ | $x_4$ | $y_1$ | $y_2$ | <i>y</i> <sub>3</sub> | <i>Y</i> 4 | <i>Y</i> 5 | <i>y</i> <sub>6</sub> | <i>Y</i> <sub>7</sub> | $y_8$ | <i>Y</i> 9 | <i>Y</i> 10 |
| 0     | 0     | 0     | 0     | 0     | 0     | 1                     | 0          | 1          | 0                     | 0                     | 1     | 1          | _           |
| 0     | 0     | 0     | 1     | 0     | 0     | 0                     | 0          | 0          | —                     | 1                     | 1     | —          | 1           |
| 0     | 0     | 1     | 0     | 0     | 1     | 1                     | 1          | 1          | 1                     | 0                     | 1     | 1          | 0           |
| 0     | 0     | 1     | 1     | —     | 0     | 0                     | 1          | —          | 0                     | —                     | 1     | 0          | 0           |
| 0     | 1     | 0     | 0     | 1     | 0     | —                     | 0          | 0          | 1                     | 0                     | 0     | 0          | —           |
| 0     | 1     | 0     | 1     | 0     | —     | 0                     | —          | 1          | 0                     | 0                     | _     | —          | 1           |
| 0     | 1     | 1     | 0     | 1     | 0     | 0                     | 0          | 1          | 0                     | 0                     | 0     | 0          | 0           |
| 0     | 1     | 1     | 1     | 0     | 0     | 0                     | 1          | 1          | 1                     | 0                     | _     | 0          | 1           |
| 1     | 0     | 0     | 0     | 1     | 1     | _                     | 0          | 0          | 0                     | 1                     | 1     | 0          | 0           |
| 1     | 0     | 0     | 1     | _     | 0     | 1                     | —          | —          | 1                     | —                     | 0     | 1          | 1           |
| 1     | 0     | 1     | 0     | _     | 1     | 1                     | 1          | _          | 1                     | 0                     | 1     | —          | 0           |
| 1     | 0     | 1     | 1     | 1     | —     | —                     | —          | 1          | _                     | 1                     | _     | 0          | _           |
| 1     | 1     | 0     | 0     | 0     | 1     | —                     | —          | —          | —                     | —                     | 0     | —          | _           |
| 1     | 1     | 0     | 1     | _     | _     | 0                     | 1          | 0          | 1                     | 0                     | 0     | 1          | 1           |
| 1     | 1     | 1     | 0     | 1     | 0     | 1                     | 0          |            | 0                     | 1                     | _     |            | _           |
| 1     | 1     | 1     | 1     | _     | 0     | 1                     | 1          | 1          | 1                     | _                     | 1     | 1          | 0           |

#### Лабораторная работа 2 РАЗРАБОТКА СИСТЕМЫ УПРАВЛЕНИЯ НА БАЗЕ ЛОГИЧЕСКОГО АВТОМАТА В БАЗИСЕ РЕЛЕЙНО-КОНТАКТНЫХ ЭЛЕМЕНТОВ

*Цель работы*: получение навыков структурного синтеза логических автоматов без памяти и реализации системы управления на базе релейно-контактных элементов.

#### 2.1 Элементы теории

Для разработки и моделирования работы схемы управления можно использовать программного обеспечения для виртуального моделирования и симуляции FluidSIM (FESTO). FluidSIM представляет собой комплексное программное обеспечение для создания, моделирования, обучения и изучения электропневматических, электрогидравлических, цифровых и электронных схем. FluidSIM сочетает в себе интуитивно понятный редактор принципиальных схем с подробным описанием компонентов, их фотографиями и соответствующей анимацией.

Для запуска FluidSIM можно воспользоваться ярлыком — Все программы / Festo Didactic / FluidSIM Pneumatics V 4.2 Student Version.

В результате откроется основное окно редактора FluidSIM (рис. 2.1).

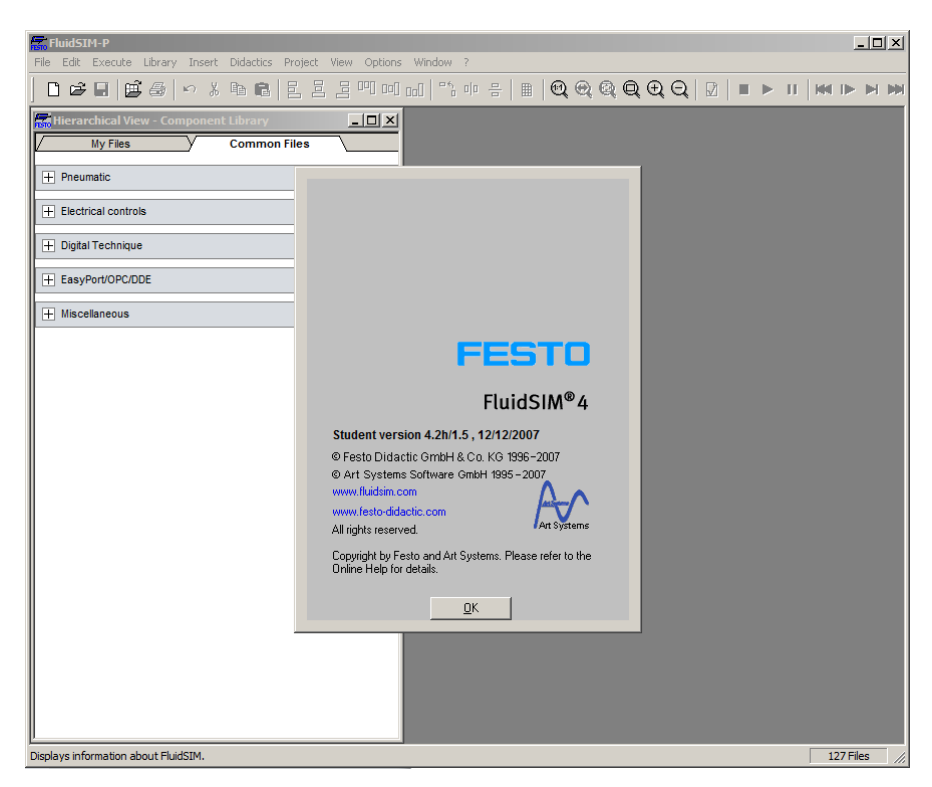

Рисунок 2.1 — Окно редактора FluidSIM (с окном «О программе»)

Основное окно редактора FluidSIM имеет интерфейс, который в том числе, содержит строку меню и панель инструментов (рис. 2.2).

|     | Fluid | 5IM-P     |         |        |            |           |              |        |   |              |            |   |       |  |
|-----|-------|-----------|---------|--------|------------|-----------|--------------|--------|---|--------------|------------|---|-------|--|
| Fil | e Edi | : Execute | Library | Insert | Didactics  | Project \ | /iew Options | Window | ? |              |            |   |       |  |
|     | 00    | ¥ 🖬   🖬   | i -     | rn ∦   | <b>B B</b> |           | 물삐삐          |        |   | <b>Q</b> Q D | Q.   ₪   ■ | ► | Ⅱ   ₩ |  |

Рисунок 2.2 — Строка меню и панель инструментов редактора FluidSIM

Для создания схемы необходимо создать новый файл (рабочее пространство). При этом для удобства можно воспользоваться привязкой элементов по сетке (рис. 2.3), отображение которой можно включить в ленте инструментов.

| E FluidSTM-P                                                                              |           |  |  |  |  |  |  |  |  |  |  |  |  |
|-------------------------------------------------------------------------------------------|-----------|--|--|--|--|--|--|--|--|--|--|--|--|
| Ele Edit Execute Library Insert Didactics Project View Options Window 2                   |           |  |  |  |  |  |  |  |  |  |  |  |  |
|                                                                                           |           |  |  |  |  |  |  |  |  |  |  |  |  |
| 😹 Hierarchical View - Component Library                                                   |           |  |  |  |  |  |  |  |  |  |  |  |  |
| My Files Common Files                                                                     |           |  |  |  |  |  |  |  |  |  |  |  |  |
| Pneumatic                                                                                 |           |  |  |  |  |  |  |  |  |  |  |  |  |
| Electrical controls                                                                       |           |  |  |  |  |  |  |  |  |  |  |  |  |
| Power Supply                                                                              |           |  |  |  |  |  |  |  |  |  |  |  |  |
| 0/ +24/                                                                                   | $\square$ |  |  |  |  |  |  |  |  |  |  |  |  |
|                                                                                           |           |  |  |  |  |  |  |  |  |  |  |  |  |
|                                                                                           | $\mp$     |  |  |  |  |  |  |  |  |  |  |  |  |
| Measuring instruments and Sensors                                                         | $\square$ |  |  |  |  |  |  |  |  |  |  |  |  |
|                                                                                           |           |  |  |  |  |  |  |  |  |  |  |  |  |
| Relays                                                                                    | #         |  |  |  |  |  |  |  |  |  |  |  |  |
| Relay with     Relay with     Relay counter                                               |           |  |  |  |  |  |  |  |  |  |  |  |  |
|                                                                                           |           |  |  |  |  |  |  |  |  |  |  |  |  |
| Switches                                                                                  |           |  |  |  |  |  |  |  |  |  |  |  |  |
| Manually Operated                                                                         | $\pm$     |  |  |  |  |  |  |  |  |  |  |  |  |
| E1 E1 E7 E7                                                                               |           |  |  |  |  |  |  |  |  |  |  |  |  |
| II Pushbutton   Detent swit   Pushbutton   Detent swit   II   II   II   II   II   II   II |           |  |  |  |  |  |  |  |  |  |  |  |  |

Рисунок 2.3 — Окно редактора FluidSIM (с отображением сетки для привязки элементов в рабочем пространстве)

Для разработки схемы управления необходимо использовать элементы из библиотеки компонентов (рис. 2.4).

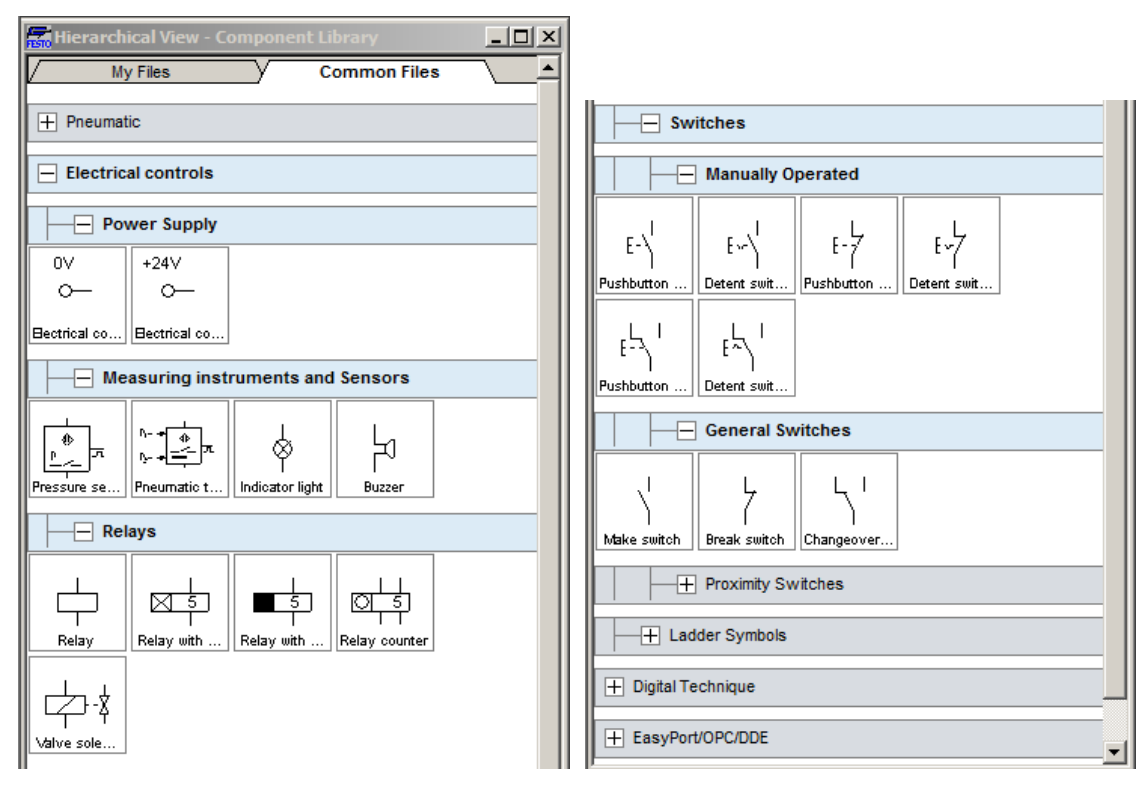

Рисунок 2.4 — Фрагменты окна библиотеки компонентов редактора FluidSIM (иерархическое представление компонентов)

Для разрабатываемой схемы управления необходимо использовать соответствующие компоненты.

Источник питания / Power Supply

Переключатели с ручным управлением / Switches Manually Operated

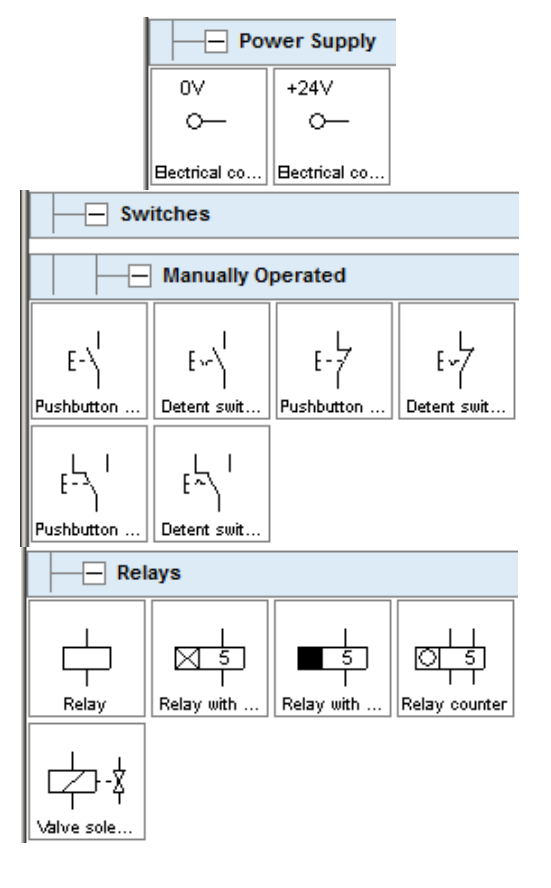

Реле / Relay Общие переключатели / General Switches

Измерительные инструменты и Сенсоры / Measuring instruments and Sensors

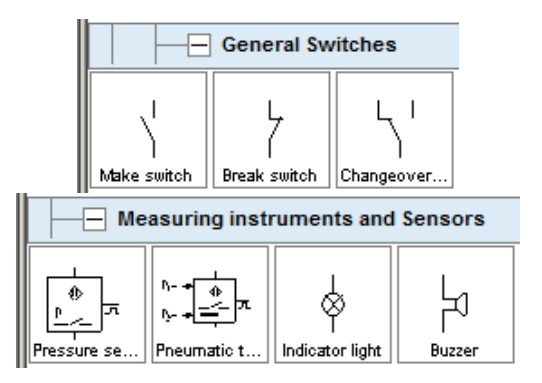

Для рассматриваемого примера по логической функции  $f = x_1 + x_2 x_3 + x_2 x_3$  схема управления на базе релейно-контактных элементов должна содержать (рис. 2.5):

– 1 нормально-замкнутую кнопку с фиксацией положения (Вкл.);

- 1 нормально-разомкнутую кнопку с фиксацией положения (СТОП);

– 3 кнопки без фиксации положения с соответствующими 3 реле (X1–X3);

1 реле для исполнительной цепи (Y);

– компоненты исполнительной цепи в составе 1 общего переключателя (Y), 1 светового индикатора (Indicator light) и зуммера (Buzzer);

 некоторое количество общих переключателей для реализации собственно цепи управления в виде соответствующего количества нормальнозамкнутых и нормально-разомкнутых общих переключателей.

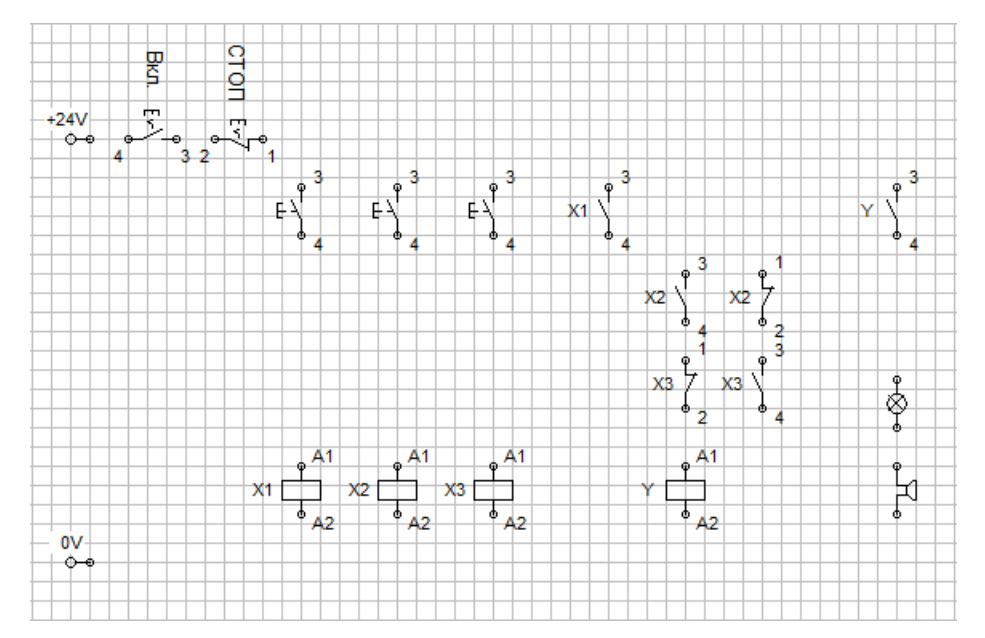

Рисунок 2.5 — Компоненты схемы управления в окне редактора FluidSIM (с выравниванием компонентов по сетке)

Необходимо отметить, что для привязки реле и основных переключателей необходимо для реле и соответствующих переключателей добавить соответствующую метку (Label), для чего, в свою очередь, необходимо

двойным кликом ЛКМ на компоненте вызвать соответствующее окно (рис. 2.6).

|                                                | Make switch                                                          |
|------------------------------------------------|----------------------------------------------------------------------|
|                                                | Triggered by<br>C Limit Switch<br>C Switch with roll<br>Reed contact |
|                                                | Label 🔀                                                              |
| Relay X                                        | Corresponding component of electrical circuit:                       |
| Corresponding component of electrical circuit: | Corresponding component of pneumatic circuit:                        |
| <u>OK</u> <u>Cancel</u> <u>H</u> elp           | <u> </u>                                                             |

Рисунок 2.5 — Окна для ввода метки (Label) для реле X1 (Relay) и одного из основных переключателей (Switch)

Для соединения размещенных в рабочем пространстве компонентов необходимо нажать и, удерживая ЛКП курсором, соединить соответствующий контакт (на схеме имеют нумерацию 1–4 или обозначение A1, A2) выбранного компонента вначале с источником питания, а затем с полученными линиями соединений (рис. 2.6).

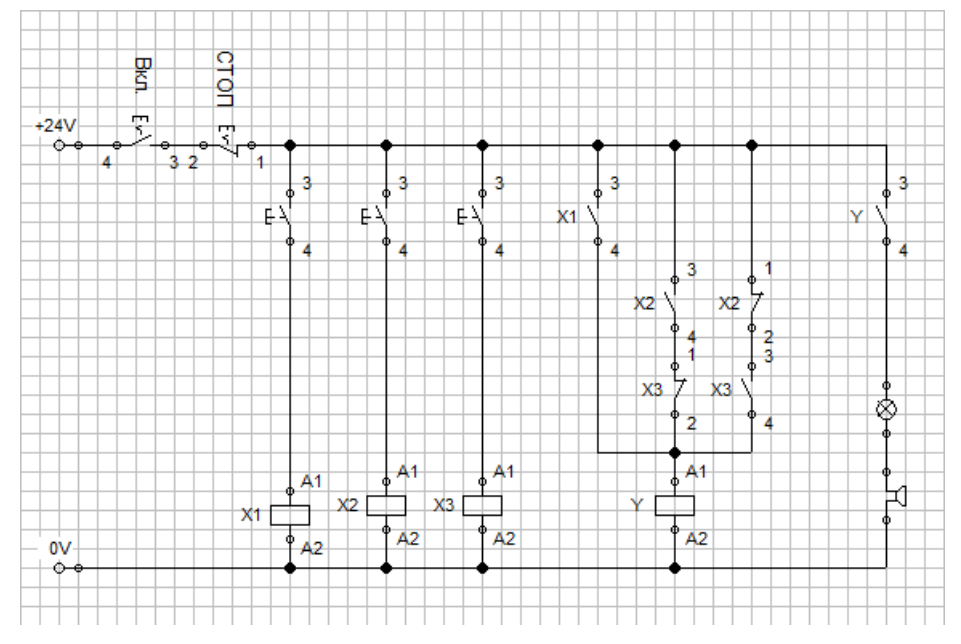

Рисунок 2.6 — Схема управления, полученная в результете соединения компонентов в рабочем пространстве

Окончательно схема управления состоит из источника питания, имитатора вводного выключателя «Вкл.», имитатора кнопки аварийного выключения «СТОП», цепей имитации входов (a), цепи управления ( $\delta$ ) и исполнительной цепи (b), представленных на рисунке 2.7.

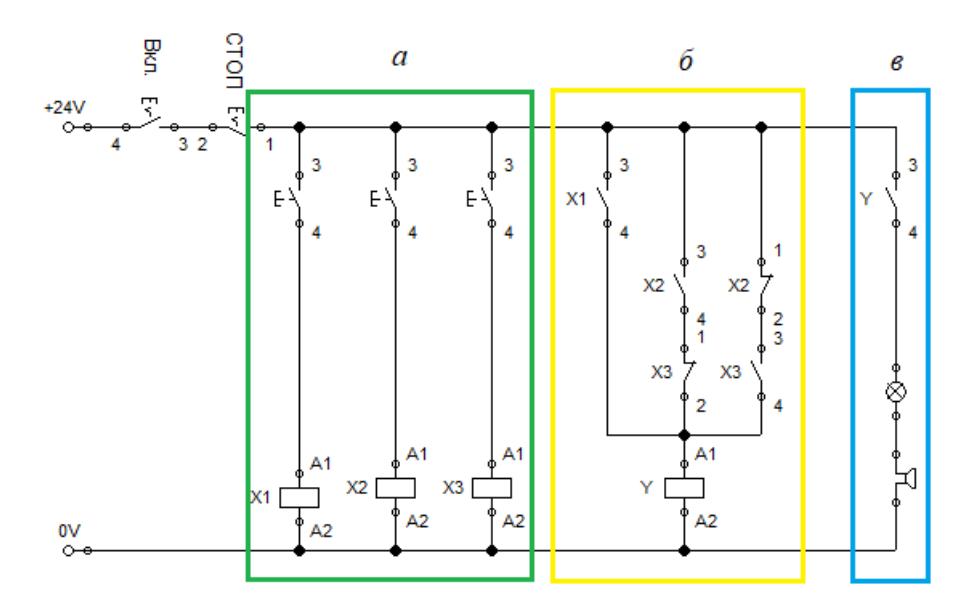

Рисунок 2.7 — Схема управления для логической функции  $f = x_1 + x_2 x_3 + x_2 x_3$ 

Программное обеспечение FluidSIM позволяет выполнить симуляцию работы схемы для чего необходимо воспользоваться соответствующими инструментами/командами в меню или панели инструментов.

| FESTO | FluidSI | (M-P    |         |        |            |         |      |           |          |       |     |     |            |   |      |             |  |
|-------|---------|---------|---------|--------|------------|---------|------|-----------|----------|-------|-----|-----|------------|---|------|-------------|--|
| File  | Edit    | Execute | Library | Insert | Didactics  | Project | View | Options   | Window   | ?     |     |     |            | _ |      | _           |  |
| [     | 1 🖻     |         | 6       | r∩ ¥   | <b>B B</b> |         |      | ]oo] [oo] | 000   "% | 0 0 - | 0.0 | Q Q | <b>€</b> Q |   | ► II | <b>₩</b> IÞ |  |

Обязательным условием выполнения работы является выполнение валидации разработанной схемы управления. Для этого необходимо в режиме симуляции выполнить перебор всех условий по таблице состояний в соответствии с вариантом заданий и проверить соответствие состояния исполнительной цепи (включено/выключено). Для имитации работы входов использовать соответствующие кнопки в цепях реле X1, X2, X3. Состояние исполнительной цепи контролируется включением светового индикатора и зуммера, рисунок 2.7.

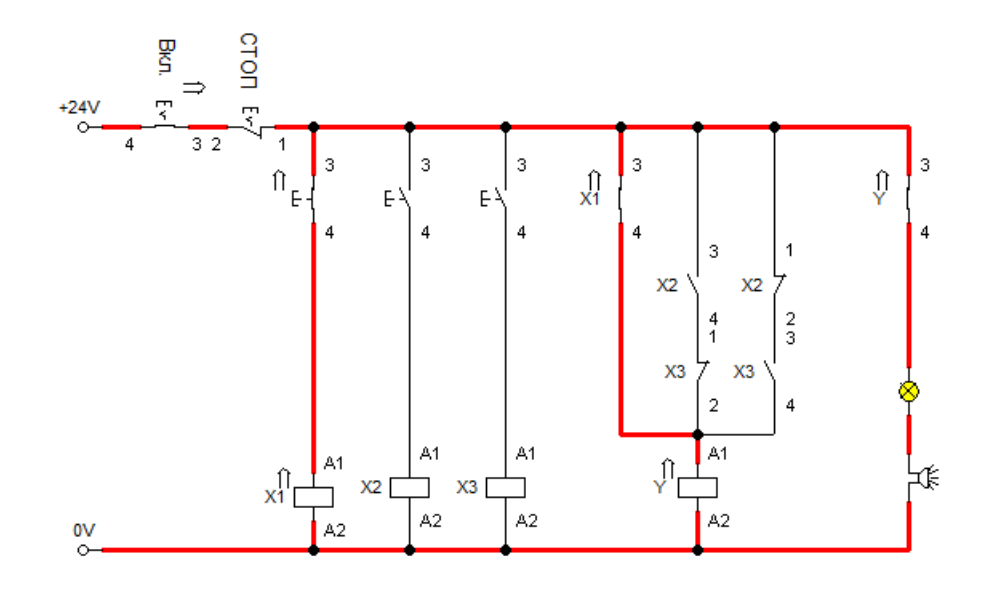

Рисунок 2.7 — Состояние схемы управления для логической функции  $f = x_1 + x_2 \overline{x_3} + \overline{x_2} x_3$  при проверке условия 1–0–0

#### 2.2 Содержание работы

В процессе работы необходимо решить поставленную задачу в соответствии с индивидуальным заданием и оформить отчет с выводами.

#### Порядок выполнения работы

1. Изучить теоретическую часть.

2. Для МДНФ с использованием среды FluidSIM построить релейноконтактную схему, реализующую ПФ в СДНФ и СКНФ.

3. Выполнить валидацию полученных схем управления в базисе релейно-контактных элементов на соответствие заданной таблице истинности.

4. Выбрать одну из полученных схем и реализовать её (путем сборки) на стенде FESTO с использованием релейно-контактных элементов, входящих в комплектацию стенда.

#### 2.3 Варианты заданий

Вариантами заданий являются минимизированные переключательные функции, полученные согласно индивидуальным вариантам заданий работы 1.

### Лабораторная работа 3 ПРОГРАММИРОВАНИЕ МИКРОПРОЦЕССОРНОГО КОМПЛЕКТА

*Цель работы*: освоение процесса создания обеспечения микропроцессорных систем на примере программной реализации конечного логического автомата, заданного в виде переключательной функции.

## 3.1 Элементы теории

В состав рассматриваемой микропроцессорной системы входят: центральный процессор КР580ИК80; оперативная память на БИС ЗУ К565РУ2 объемом 1 Кбайт; занимающая адресное пространство  $8000H \div 83FFH$ ; порты ввода/вывода, организованные на базе БИС программируемого параллельного интерфейса КР580ИК55, содержащей три порта ввода/вывода с адресами F8—порт *A*, P9— порт *B*, FA— порт *C* и порт приема программирующего слова (порт *D*) с адресом FB. Адреса даны в шестнадцатеричной системе счисления. Способ организации микропроцессорной системы (МПС)— «раздельная шина».

К трем разделам  $(1\div3)$  порта *C* интерфейса подключены тумблеры, позволяющие вводить с него наборы трех логических переменных  $x_1$ ,  $x_2$ ,  $x_3$ , соответственно, порт *C* должен программироваться на ввод. К восьми разрядам порта *B* подключены светодиодные индикаторы, позволяющие выводить информацию в двоичной форме. Этот порт должен программироваться как порт вывода. В соответствии с таким распределением функций портов программирующее слово имеет код 81H.

Программная реализация процессов программирования интерфейса и ввода/вывода данных при организации с разделенной шиной производится с помощью команд IN (ввод) и ОUT (вывод) и состоит из этапов: подготовки программирующего слова, программирования интерфейса, ввода/вывода данных.

Пример программы, содержащей эти этапы, приведен в таблице 3.1.

Для ускорения процесса ввода данные о состоянии тумблеров набора логических переменных вводятся через порт *C* параллельно путем подачи сигналов на разные разряды порта. Для выполнения логических операций с этими данными их необходимо выделить и записать в отдельные ячейки памяти в разряды с одинаковыми номерами. Эта цель достигается с помощью сдвигов (команда RRC) и маскирования (выделения битов), а также команд пересылки. Маскирование осуществляется выполнением логической операции «И» над данными и маскирующим словом.

Фрагмент программы, выполняющей выделение и размещение данных в памяти, приведен в таблице 3.2. В результате работы программы данные

должны быть помещены в младшие разряды регистров, соответственно,  $x_1 \to E$ ,  $x_2 \to D$ ,  $x_3 \to C$ .

Таблица 3.1 — Пример программы, реализующей процессы программирования интрефейса и ввода/вывода данных

| Адрес | Содержание | Метка | Команда  | Комментарий                         |
|-------|------------|-------|----------|-------------------------------------|
| 8000  | 3E         |       | MVI A,81 | Запись в аккумулятор                |
| 8001  | 81         |       |          | программирующего слова              |
| 8002  | D3         |       | OUT FB   | Программирующее слово передается на |
| 8003  | FB         |       |          | порт <i>D</i> (адрес FB)            |
| 8004  | DB         | MET:  | IN FA    | Чтение данных из порта С            |
| 8005  | FA         |       |          | (адрес FA)                          |
| 8006  | 00         |       | NOP      |                                     |
| 8007  | D3         |       | OUT F9   | Запись данных в порт В (адрес F9)   |
| 8008  | F9         |       |          |                                     |
| 8009  | C3         |       | JMP MET  | Переход к метке МЕТ для повторения  |
| 800A  | 04         |       |          |                                     |
| 800B  | 80         |       |          |                                     |

Таблица 3.2 — Пример программы, выполняющей выделение и размещение данных в памяти

| Адрес | Содержание | Метка | Команда  | Комментарий                                 |
|-------|------------|-------|----------|---------------------------------------------|
|       |            |       |          | После ввода данные помещены в разряды       |
|       |            |       |          | [1-3] аккумулятора                          |
|       |            |       | MVI C,01 | Маскирующее слово $\Rightarrow C$           |
|       |            |       | RRC      | Сдвиг вправо. Данные в разрядах [0–2]       |
|       |            |       | MOV B,A  | Данные $\Rightarrow B$ на хранение          |
|       |            |       | ANA C    | Выделение младшего бита $x_1 \Rightarrow A$ |
|       |            |       | MOV E,A  | $x_1 \Longrightarrow E$                     |
|       |            |       | MOV A,B  | Вызов данных на аккумулятор                 |
|       |            |       | RRC      | Сдвиг x <sub>2</sub> в разряде 0            |
|       |            |       | MOV B,A  | На хранение в регистр В                     |
|       |            |       | ANA C    | Выделение $x_2 \Rightarrow A$               |
|       |            |       | MOV D,A  | $x_2 \Rightarrow D$                         |
|       |            |       | MOV A,B  | Вызов данных на аккумулятор                 |
|       |            |       | RRC      | Сдвиг x <sub>3</sub> в разряде 0            |
|       |            |       | ANA C    | Выделение $x_3 \Rightarrow A$               |
|       |            |       | MOV C,A  | $x_3 \Rightarrow C$                         |

Для выполнения логических операций над выделенными переменными используются операции функционального полного набора: СМА — инверсия, ANA — логическое умножение (конъюнкция), ORA — логическое сложение (дизъюнкция). Первый операнд находится на аккумуляторе, результат помещается туда же.

#### 3.2 Содержание работы

В процессе работы необходимо решить поставленную задачу, в соответствии с индивидуальным заданием, и оформить отчет с выводами.

Задача, решаемая в данной работе, состоит в программной реализации переключательной функции.

Рассмотрим функциональную схему, составленную для переключательной функции

$$f = x_1 \cdot \overline{x_2} + x_1 \cdot x_2 \cdot x_3 + \overline{x_2} \cdot x_3.$$

Схема представлена на рисунке 3.1. После ввода с тумблеров через порт С на аккумулятор байт информации подвергается сдвигу и маскированию. Маскируемый бит (младший бит байта) выделяется и передается на соответствующий регистр. Информация в регистрах Е, D и C подвергается обработке через логическую схему, содержащую восемь двухвходовых элементов, расположенных в восьми каскадах. имитирующих последовательность выполнения логических операций. Результат переключательная функция f передается на аккумулятор и выводится через порт В на индикацию.

Программа, реализующая эту функцию, представлена в таблице 3.3. Последовательность обработки данных — на рисунке 3.1.

Для сокращения длины программы последовательность обработки должна выбираться по возможности так, чтобы в следующей операции использовать результат предыдущий, хранимый на аккумуляторе.

### Порядок выполнения работы

1. Изучить элементы теории по выполняемой работе.

2. Ввести в память МПС программу (таблица 3.1). Запустить программу в работу. Проследить изменение состояния индикаторов при переключении тумблеров.

3. Ввести по адресу 8006 команду RRC кодом 0F. Запустить программу. Сравнить положение выводимых бит с предыдущим опытом (п. 2).

4. Ввести по адресу 8006 команду СМА кодом 2F. Запустить программу. Проследить изменение состояния индикаторов. Сравнить с исходным опытом (п. 2).

5. Разработать программу, реализующую заданную переключательную функцию по примеру в таблице 3.3. Ввести программу в память МПС. Запустить программу. Изменением положения тумблеров ввести последовательно 8 наборов переключательной функции, считывая се значения с индикатора. Результаты свести в таблицу. Сравнить с исходной.

## 3.3 Варианты заданий

Вариантами заданий являются минимизированные переключательные функции, полученные согласно индивидуальным вариантам заданий работы 1.

Таблица 3.3 — Пример программы, реализующей переключательную функцию  $(x_1 \wedge \overline{x_2}) \vee (x_1 \wedge x_2 \wedge x_3) \vee (\overline{x_2} \wedge x_3)$ 

| Адрес | Содержание | Метка | Команда  | Комментарий                                                                  |
|-------|------------|-------|----------|------------------------------------------------------------------------------|
| 8000  | 3E         |       | MVI A.81 | Запись в аккумулятор (А) программирующего слова                              |
| 8001  | 81         |       |          |                                                                              |
| 8002  | D3         |       | OUT FB   | Программирующее слово передается на порт D                                   |
| 8003  | FB         |       |          | (адрес FB)                                                                   |
| 8004  | DB         | ST:   | IN FA    | Чтение данных из порта C (адрес FA)                                          |
| 8005  | FA         |       |          |                                                                              |
| 8006  | 0F         |       | RRC      | Сдвиг вправо данных                                                          |
| 8007  | 0E         |       | MVI C,01 | Маска $01 \Rightarrow C$                                                     |
| 8008  | 01         |       |          |                                                                              |
| 8009  | 47         |       | MOV B,A  | Данные $\Rightarrow$ <i>B</i> на хранение                                    |
| 800A  | A1         |       | ANA C    | Маскирование <i>x</i> <sub>1</sub>                                           |
| 800B  | 5F         |       | MOV E,A  | $x_1 \Rightarrow E$                                                          |
| 800C  | 78         |       | MOV A,B  | Вызов данных на А                                                            |
| 800D  | 0F         |       | RRC      | Сдвиг данных вправо                                                          |
| 800E  | 47         |       | MOV B,A  | Данные $\Rightarrow$ <i>B</i> на хранение                                    |
| 800F  | Al         |       | ANA C    | Маскирование $x_2$                                                           |
| 8010  | 57         |       | MOV D,A  | $x_2 \Rightarrow D$                                                          |
| 8011  | 78         |       | MOV A,B  | Вызов данных на А                                                            |
| 8012  | OF         |       | RRC      | Сдвиг данных вправо                                                          |
| 8013  | Al         |       | ANA C    | Маскирование $x_3$                                                           |
| 8014  | 4F         |       | MOV C,A  | $x_3 \Rightarrow C$                                                          |
| 8015  | 7A         |       | MOV A,D  | $x_2 \Rightarrow A$                                                          |
| 8016  | 2F         |       | СМА      | Инверсия $x_2(x_2) \Rightarrow A$                                            |
| 8017  | A3         |       | ANA E    | $x_1 \wedge \overline{x_2} \Rightarrow A$                                    |
| 8018  | 47         |       | MOV B,A  | Результат (из $A$ ) $\Rightarrow$ $B$                                        |
| 8019  | 7B         |       | MOV A,E  | $x_1 \Rightarrow A$                                                          |
| 801A  | A2         |       | ANA D    | $x_1 \wedge x_2 \Rightarrow A$                                               |
| 801B  | A1         |       | ANA C    | $\begin{array}{c} 1 \\ (x_1 \land x_2) \land x_3 \Rightarrow A \end{array}$  |
| 801C  | В0         |       | ORA B    | $(x_1 \wedge \overline{x_2}) \vee (x_1 \wedge x_2 \wedge x_3) \Rightarrow A$ |
| 801D  | 47         |       | MOV B,A  | Результат (из $A$ ) $\Rightarrow$ $B$                                        |
| 801E  | 7A         |       | MOV A,D  | $x_2 \Rightarrow A$                                                          |
| 801F  | 2F         |       | CMA      | $\frac{z}{x_2} \Rightarrow A$                                                |
| 8020  | A1         |       | ANA C    | $\frac{1}{x_2} \wedge x_3 \Rightarrow A$                                     |
| 8021  | B0         |       | ORA B    | $(x_1 \wedge \overline{x_2}) \vee (x_1 \wedge x_2 \wedge x_3) \vee$          |
|       |            |       |          | (1 2) (1 2 3)                                                                |
|       |            |       |          | $(n_2 \wedge n_3) \rightarrow n_1$                                           |
| 8022  | D3         |       | OUT F9   | Вывод результата на порт <i>В</i> (адрес F9)                                 |
| 8023  | F9         |       |          |                                                                              |
| 8024  | C3         |       | JMP ST   | Переход к метке ST (адрес 8004) для повторения                               |
| 8025  | 04         |       |          |                                                                              |
| 8026  | 80         |       |          |                                                                              |

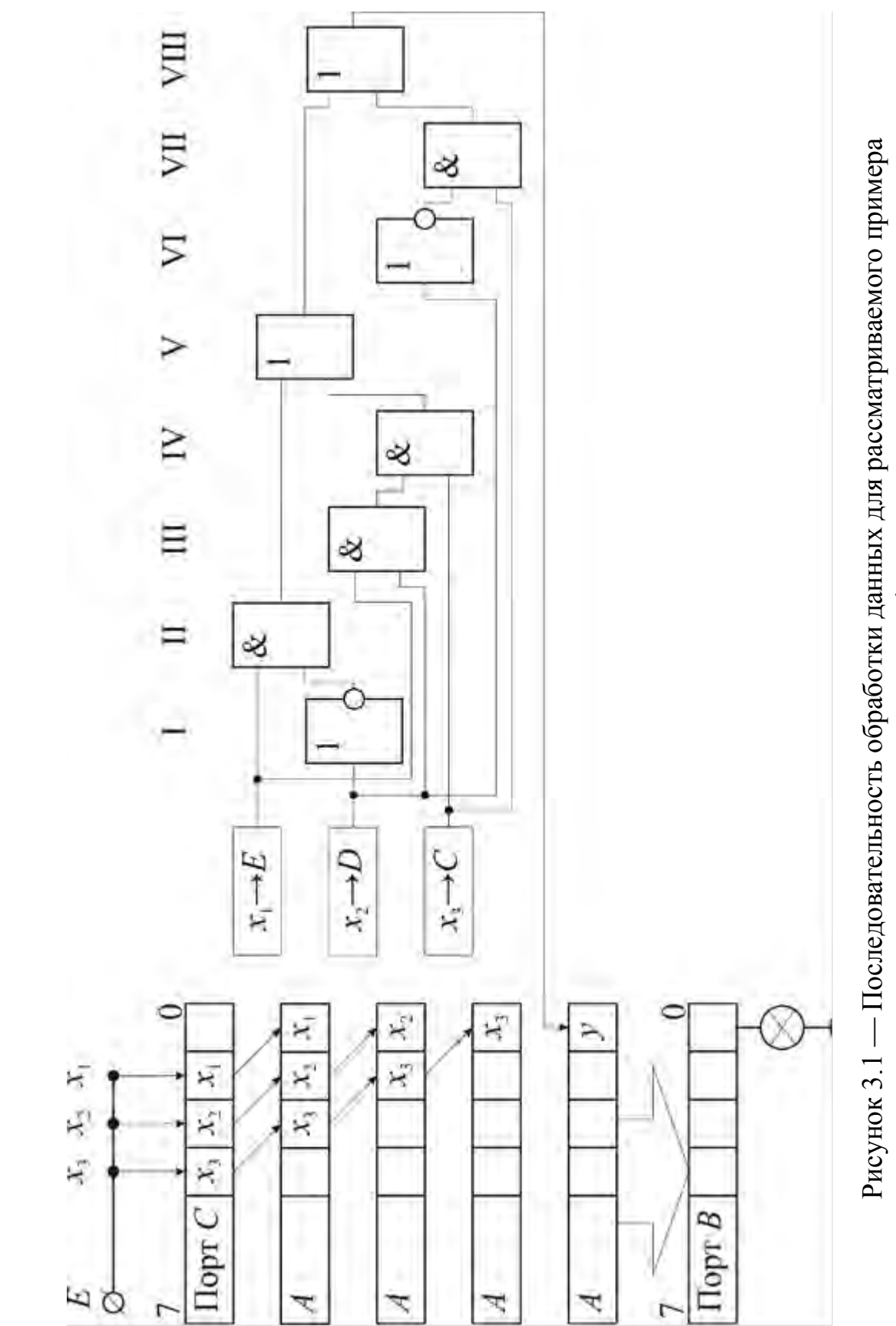

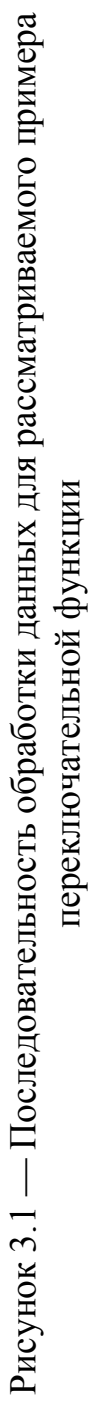

## 3.4 Микропроцессорная лаборатория «Микролаб КР580ИК80»

Микролаб МК580ИК80 — это портативная микроЭВМ, предназначенная для изучения аппаратно-программных средств микропроцессорных устройств, созданных на базе микропроцессорного набора серии 580.

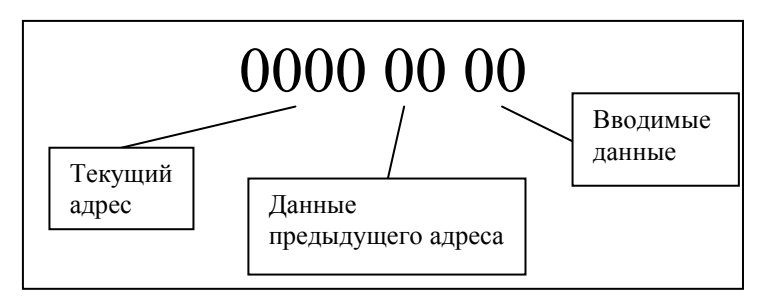

Рисунок 2.2 — Индикатор микроЭВМ

Клавиатура микроЭВМ «Микролаб КР580ИК80»

Группа клавиш управления исполнением программ:

ПУСК — выполнение программы;

ВОЗВР — возвращение к исполняемой программе;

ВВОД — ввод информации с магнитофона;

ВЫВОД — вывод информации на магнитофон;

СБРОС — остановка выполнения заданной программы.

Группа клавиш управления памятью:

3П — запись данных в ячейку ЗУ и увеличение номера адреса на единицу;

УСТ.АД — установка адреса;

АД+ — увеличение номера адреса на единицу;

АД- — уменьшение номера адреса на единицу.

Группа клавиш ввода программы:

«C» «D» «E» «F»

- «8» «9» «A» «B» «4» «5» «6» «7»
- «0» «1» «2» «3»

Пример исполнения программы:

1. Нажмите клавишу «СБРОС»

2. Нажмите клавишу «3»

3. Нажмите клавишу «0»

4. Нажмите клавишу «0»

5. Нажмите клавишу «УСТ.АД»

6. Нажмите клавишу «ПУСК»

Индикаторы гаснут. Выполнение программы — музыкальный фрагмент.

# Команды микропроцессора КР580ИК80

|         |     |    | Кома | нды перес | ылки да | нных       |                 |      |
|---------|-----|----|------|-----------|---------|------------|-----------------|------|
| Пересыл | ка  |    |      |           |         | Непосредо  | ственная пересь | ылка |
| MOV     | A,A | 7F | MOV  | E,A       | 5F      | MVI        | А, байт         | 3E   |
|         | A,B | 78 |      | E,B       | 58      | -          | В, байт         | 06   |
|         | A,C | 79 |      | E,C       | 59      |            | С, байт         | 0E   |
|         | A,D | 7A |      | E,D       | 5A      |            | D, байт         | 16   |
|         | A,E | 7B |      | E,E       | 5B      |            | Е, байт         | 1E   |
|         | A,H | 7C |      | E,H       | 5C      |            | Н, байт         | 26   |
|         | A,L | 7D |      | E,L       | 5D      |            | L, байт         | 2E   |
|         | A,M | 7E |      | E,M       | 5E      |            | М, байт         | 36   |
| MOV     | B,A | 47 | MOV  | H,A       | 67      | Непосредо  | ственная загруз | ка   |
|         | B,B | 40 |      | H,B       | 60      | LXI        | В, 2 байта      | 01   |
|         | B,C | 41 |      | H,C       | 61      |            | D, 2 байта      | 11   |
|         | B,D | 42 |      | H,D       | 62      |            | Н, 2 байта      | 21   |
|         | B,E | 43 |      | H,E       | 63      |            | SP, 2 байта     | 31   |
|         | B,H | 44 |      | H,H       | 64      | Загрузка/х | кранение        |      |
|         | B,L | 45 |      | H,L       | 65      | LDAX B     |                 | 0A   |
|         | B,M | 46 |      | H,M       | 66      | LDAX D     |                 | 1A   |
| MOV     | C,A | 4F | MOV  | L,A       | 6F      | LHLD адр   | )               | 2A   |
|         | C,B | 48 |      | L,B       | 68      | LDA адр    |                 | 3A   |
|         | C,C | 49 |      | L,C       | 69      |            |                 | -    |
|         | C,D | 4A |      | L,D       | 6A      | STAX B     |                 | 02   |
|         | C,E | 4B |      | L,E       | 6B      | STAX D     |                 | 12   |
|         | C,H | 4C |      | L,H       | 6C      | SHLD адр   |                 | 22   |
|         | C,L | 4D |      | L,L       | 6D      | STA адр    |                 | 32   |
|         | C,M | 4E |      | L,M       | 6E      |            |                 |      |
| MOV     | D,A | 57 | MOV  | M,A       | 77      | _          |                 |      |
|         | D,B | 50 |      | M,B       | 70      | _          |                 |      |
|         | D,C | 51 |      | M,C       | 71      |            |                 |      |
|         | D,D | 52 |      | M,D       | 72      |            |                 |      |
|         | D,E | 53 |      | M,E       | 73      |            |                 |      |
|         | D,H | 54 |      | M,H       | 74      |            |                 |      |
|         | D,L | 55 |      | M,L       | 75      |            |                 |      |
|         | D,M | 56 | XCHG |           | EB      |            |                 |      |

## Таблица 3.4 — Команды пересылки данных

|         |          | A  | рифметич | неские и л | огически | не команды | I              |         |
|---------|----------|----|----------|------------|----------|------------|----------------|---------|
| Сложени | ie       |    | Увеличе  | ние        |          | Логически  | ие             |         |
| ADD     | Α        | 87 | INR      | Α          | 3C       | ANA        | Α              | A7      |
|         | В        | 80 |          | В          | 04       |            | В              | A0      |
|         | С        | 81 |          | С          | 0C       |            | С              | A1      |
|         | D        | 82 |          | D          | 14       |            | D              | A2      |
|         | Е        | 83 |          | Е          | 1C       |            | Е              | A3      |
|         | Н        | 84 |          | Н          | 24       | 1          | Н              | A4      |
|         | L        | 85 |          | L          | 2C       |            | L              | A5      |
|         | М        | 86 |          | М          | 34       |            | М              | A6      |
| ADC     | А        | 8F | INX      | В          | 03       | XRA        | А              | AF      |
|         | В        | 88 |          | D          | 13       |            | В              | A8      |
|         | С        | 89 |          | Н          | 23       |            | С              | A9      |
|         | D        | 8A |          | SP         | 33       |            | D              | AA      |
|         | Е        | 8B | Уменьш   | ение       |          |            | Е              | AB      |
|         | Н        | 8C | DCR      | Α          | 3D       |            | Н              | AC      |
|         | L        | 8D |          | В          | 05       |            | L              | AD      |
|         | М        | 8E |          | С          | 0D       |            | М              | AE      |
| Вычитан | ие       |    |          | D          | 15       | ORA        | А              | B7      |
| SUB     | А        | 97 |          | Е          | 1D       |            | В              | B0      |
|         | В        | 90 |          | Н          | 25       |            | С              | B1      |
|         | С        | 91 |          | L          | 2D       | -          | D              | B2      |
|         | D        | 92 |          | М          | 35       | -          | Е              | B3      |
|         | Е        | 93 | DCX      | В          | 0B       |            | Н              | B4      |
|         | Н        | 94 |          | D          | 1B       |            | L              | B5      |
|         | L        | 95 |          | Н          | 2B       |            | М              | B6      |
|         | М        | 96 |          | SP         | 3B       | CMP        | А              | BF      |
| SBB     | Α        | 9F | Специал  | ьные       |          |            | В              | B8      |
|         | В        | 98 | DAA*     |            | 27       |            | С              | B9      |
|         | С        | 99 | СМА      |            | 2F       | -          | D              | BA      |
|         | D        | 9A | STC+     |            | 37       | -          | Е              | BB      |
|         | Е        | 9B | CMC+     |            | 3F       | -          | Н              | BC      |
|         | Н        | 9C | Сдвиг    |            |          |            | L              | BD      |
|         | L        | 9D | RLC      |            | 07       | -          | М              | BE      |
|         | М        | 9E | RRC      |            | 0F       | Непосред   | ственные логич | еские и |
| Двойное | сложение |    | RAL      |            | 17       | арифмети   | ческие         |         |
| DAD     | В        | 09 | RAR      |            | 1F       | ADI байт   |                | C6      |
|         | D        | 19 |          |            |          | АСІ байт   |                | СЕ      |
|         | Н        | 29 |          |            |          | SUI байт   |                | D6      |
|         | SP       | 39 | 1        |            |          | SBI байт   |                | DE      |
|         |          | u  | 1        |            |          | ANI байт   |                | E6      |
|         |          |    |          |            |          | XRI байт   |                | EE      |
|         |          |    |          |            |          | ORI байт   |                | F6      |
|         |          |    |          |            |          | СРІ байт   |                | FE      |

Таблица 3.5 — Арифметические и логические команды

| Команлы пере | холя | Команли    | ы вволя/выво | ля и уппавления   |
|--------------|------|------------|--------------|-------------------|
| Перехолы     | аоди | Оперании с | о стеком     | du il ynpublichin |
| ЛИР алр      | C3   | PUSH       | B            | C5                |
| ЛИХ адр      | C2   |            | D            | D5                |
| ЈΖ алр       | CA   |            | H            | E5                |
| ЈИС адр      | D2   |            | PSW          | F5                |
| ЈС адр       | DA   | POP        | В            | C1                |
| ЈРО адр      | E2   |            | D            | D1                |
| ЈРЕ адр      | EA   |            | Н            | E1                |
| ЈР адр       | F2   |            | PSW          | F1                |
| ЈМ адр       | FA   | XTHL       |              | E3                |
| РСНЬ адр     | E9   | SPHL       |              | F9                |
| Вызовы       |      | Ввод/вывод | [            |                   |
| CALL адр     | CD   | OUT байт   |              | D3                |
| СNZ адр      | C4   | IN байт    |              | DB                |
| СZ адр       | CC   | Управление | 2            |                   |
| СNС адр      | D4   | DI         |              | F3                |
| СС адр       | DC   | EI         |              | FB                |
| СРО адр      | E4   | NOP        |              | 00                |
| СРЕ адр      | EC   | HLT        |              | 76                |
| СР адр       | F4   |            |              |                   |
| СМ адр       | FC   |            |              |                   |
| Возврат      |      |            |              |                   |
| RET          | C9   |            |              |                   |
| RNZ          | C0   |            |              |                   |
| RZ           | C8   |            |              |                   |
| RNC          | D0   |            |              |                   |
| RC           | D8   |            |              |                   |
| RPO          | E0   |            |              |                   |
| RPE          | E8   |            |              |                   |
| RP           | F0   |            |              |                   |
| RM           | F8   |            |              |                   |
| Прерывания   |      |            |              |                   |
| RST 0        | C7   |            |              |                   |
| 1            | CF   |            |              |                   |
| 2            | D7   |            |              |                   |
| 3            | DF   |            |              |                   |
| 4            | E7   |            |              |                   |
| 5            | EF   |            |              |                   |
| 6            | F7   |            |              |                   |
| 7            | FF   |            |              |                   |

| Таблица    | 3.6 — | Команды | перехода, | прерывания, | ввода/вывода | И |
|------------|-------|---------|-----------|-------------|--------------|---|
| управления |       |         |           |             |              |   |

#### Лабораторная работа 4 ПРОГРАММИРОВАНИЕ ТЕХНОЛОГИЧЕСКОГО ОБОРУДОВАНИЯ С ПРОГРАМНЫМ УПРАВЛЕНИЕМ

*Цель работы*: освоение процесса разработки управляющих программ для технологического оборудования с программным управлением.

### 4.1 Элементы теории

G-код — условное именование языка программирования устройств с числовым программным управлением (ЧПУ). Был создан компанией Electronic Industries Alliance в начале 1960-х. Окончательная доработка была одобрена в феврале 1980 года как стандарт RS274D. Комитет ISO утвердил G-код как ISO 6983–1:2009. Госкомитет стандартам CCCP стандарт по как ГОСТ 20999-83 [1]. В советской технической литературе G-код обозначается как код ИСО 7-бит (ISO 7-bit), это вызвано тем, что G-код кодировали на 8-дорожечную перфоленту в коде ISO 7-bit (разработан для представления информации УЧПУ в виде машинного кода так же, как и коды AEG и PC8C), восьмая дорожка использовалась для контроля чётности. [2]

Производители систем УЧПУ (CNC), как правило, используют ПО управления станком, для которого написана (оператором) программа обработки, в качестве осмысленных команд управления, используется G-код в качестве базового подмножества языка программирования, расширяя его по своему усмотрению [2].

G-Code — это также стандартный язык, используемый многими моделями 3D-принтеров для управления процессом печати. Файлы GCODE могут быть открыты с помощью различных программ 3D-печати, например, Simplify3D, GCode Viewer, а также с помощью текстового редактора, поскольку их содержимое представляет собой обычный текст. [2]

Основные требования к структуре. [2]

Программа, написанная с использованием G-кода, имеет жёсткую структуру. Все команды управления объединяются в кадры — группы, состоящие из одной или более команд. Кадр завершается символом перевода строки (CR/LF) и может необязательно иметь явно указанный номер, начинающийся с буквы N, за исключением первого кадра программы и комментариев. Этот номер является, по сути, меткой кадра и необязательно должен нарастать в программе или представлять собой последовательные целые числа, важно, чтобы номер не повторялся в пределах программы, например, допустимо:

N200 G0 n100 x0 x5y4

В большинстве современных интерпретаторов кода допустимо использовать в коде программы строчные и прописные буквы, как в примере.

Пробелы в строке кадра игнорируются, поэтому допустимо слитное написание команд кадра.

Первый (а в некоторых случаях ещё и последний) кадр содержит только один необязательный знак <%>. Завершается программа командами M02 или M30.

Комментарии к программе размещаются в круглых скобках. Комментарий может располагаться как в отдельной строке, так и в любом месте кадра среди команд. Недопустимо оформлять в качестве комментария несколько строк, охваченных парой круглых скобок.

Элементарные команды в каждом кадре выполняются одновременно, поэтому порядок команд в кадре строго не оговаривается, но традиционно предполагается, что первыми указываются подготовительные команды (например, выбор плоскости круговой интерполяции, скоростей перемещений по осям и др.), затем задание координат перемещения, затем выбора режимов обработки и технологические команды.

Максимальное число элементарных команд и заданий координат в одном кадре зависит от конкретного интерпретатора языка управления станками, но для большинства популярных интерпретаторов (стоек управления) не превышает 6.

Координаты задаются указанием оси с последующим числовым значением координаты. Целая и дробная части числа координаты разделяются десятичной точкой. Допустимо опускание незначащих нулей, либо их добавление. Также в подавляющем количестве интерпретаторов допустимо не добавлять десятичную точку к целым числам. Например, Y0.5 и Y.5, Y77, Y77. и Y077.0.

Существуют так называемые модальные и немодальные команды. Модальные команды изменяют некоторый параметр/настройку, и эта настройка действует на все далее исполняемые кадры программы до их смены очередной модальной командой либо её отмены. К модальным командам, например, относятся скорости перемещения инструмента, управления скоростью шпинделя, подачи смазочно-охлаждающей жидкости (СОЖ) и др. Немодальные команды действуют только внутри их содержащего кадра. К немодальным командам относятся, например, команды разгона и торможения шпинделя.

Интерпретатор кода (стойка управления) станком запоминает значение введённых параметров и настроек до их смены очередной модальной командой или отмены ранее введённой модальной команды, поэтому необязательно указание в каждом кадре, например, скорости перемещения инструмента.

#### Описание и вызов подпрограмм [2]

Язык допускает многократное исполнение однократно записанной последовательности команд и перемещений инструмента, вызываемых из разных частей программы, например, вырезания в листовой заготовке многих отверстий с одинаковым сложным контуром, расположенных в разных местах будущей детали. При этом в теле подпрограммы описывается траектория движения инструмента для вырезания одного отверстия, а в программе производится многократный вызов подпрограммы из разных мест. В теле перемещения инструмента задаются подпрограммы В относительных координатах координатах, описывающих траекторию инструмента при обработке отверстия, переход к относительной системе координат (иногда такую систему координат называют <инкрементной>) производится командой G91 в начале тела подпрограммы, а возврат к абсолютной системе координат командой G90 — в конце тела подпрограммы. В инкрементной системе команды перемещения инструмента интерпретируются как приращения, например,

```
g90 x5
(назначение абсолютной системы координат, после
исполнения этого кадра машинная координата по оси X
станет равной 5)
g91 x10
(назначение инкрементной системы координат, после
исполнения этого кадра машинная координата по оси X
станет равной 15)
x-15
(после исполнения этого кадра машинная координата по оси
X станет равной 0, так как продолжает действовать
инкрементная система координат, заданная модальной
```

командой g91).

Тело подпрограммы обязательно должно быть описано до команды конца программы — M30, но допустимо расположение подпрограммы после команды M02 — конца программы и иметь имя, начинающееся с буквы О с цифрами номера подпрограммы, например, O112. В конце тела подпрограммы помещается команда возврата в основную программу — M99.

В программе вызов подпрограммы производится командой М98 с указанием обязательного параметра имени подпрограммы Р. Недопустимо совпадение имён подпрограмм в пределах одной программы. Пример вызова подпрограммы О112: М98 Р112. Допустимо при вызове подпрограммы указание числа вызовов подпрограммы добавлением необязательного параметра L, например, двукратный вызов подпрограммы 112: М98 Р112 L2, что, например, может быть полезно при описании выполнения второго прохода чистовой обработки после первого прохода черновой обработки. При опущенном параметре L подпрограмма вызывается однократно.

Управляющее математическое обеспечение некоторых станков или некоторые интерпретаторы G-кода допускают вызов подпрограмм по номеру строки (кадра) в программе, для этого используется команда M97 с параметром P, указывающем на номер (метку) строки, например, M97 P321 L4 — четырёхкратный вызов подпрограммы, начинающейся с меткой N321. Оформленная таким образом подпрограмма как обычно должна заканчиваться командой M99 — возвратом в вызвавшую программу.

Допустимо вложение подпрограмм, то есть из подпрограммы возможен вызов другой подпрограммы. Максимально допустимое число уровней вложения зависит от реализации конкретного интерпретатора G-кода.

Пример программы вырезания 2 прямоугольных отверстий 10 х 20 мм, увеличенных на диаметр торцевой фрезы, с координатами левых нижних углов отверстий х=57, у=62 и х=104, у=76 в листовой заготовке толщиной 5 мм с вызовом подпрограммы описывающей вырезание одного отверстия

```
(Фрагмент программы)
G00 X57 Y62 (позиционирование по X, Y на 1-е отверстие)
М98 Р112 (вырезание 1-го отверстия)
G00 X104 Y76 (позиционирование по X, Y на 2-е отверстие)
М98 Р112 (вырезание 2-го отверстия)
. . .
М02 (Конец программы)
. . .
(Тело подпрограммы)
0112 (Метка подпрограммы, номер 112)
G00 Z1 (Подвод инструмента на высоту 1 мм над поверхностью
заготовки со скоростью холостого перемещения)
G01 F40 Z-5.5 (Врезание инструмента на глубину -5,5 мм в заготовку
со скоростью 40 мм/мин)
G91 (Переход в относительную систему координат, в этой системе
вначале X=0, Y=0)
G01 F20 X10 (Вырезание 1-й стороны прямоугольника со скоростью 20
мм/мин)
Y20 (Вырезание 2-й стороны прямоугольника со скоростью 20 мм/мин)
Х-10 (Вырезание 3-й стороны прямоугольника со скоростью 20 мм/мин.
Так как включена инкрементальная система координат, то возврат
инструмента в исходную точку до вызова подпрограммы указывается в
виде приращения координаты, здесь -10.)
Y-20 (Вырезание 4-й стороны прямоугольника со скоростью 20 мм/мин)
G90 (Переход в абсолютную систему координат, восстановление
текущих координат до перехода в относительную систему)
G00 Z5 (Подъём инструмента на высоту 5 мм над поверхностью
заготовки со скоростью холостого перемещения)
М99 (Возврат в вызывавшую программу или подпрограмму)
. . .
МЗО (Конец интерпретируемого кода программы. После исполнения этой
команды указатель номера кадра устанавливается на 1-ю строку
программы и исполнение программы останавливается)
```

## 4.2 Порядок разработки управляющей программы

В качестве программно-управляемого технологического оборудования используем лабораторную установку на базе фрезерно-гравировального станка, в качестве объекта производства — логотип университета.

Для разработки управляющей программы можно использовать, например, свободно распространяемый генератор G-кода (рис. 4.1).

| Выбор источника данных:                                                                                                    |
|----------------------------------------------------------------------------------------------------|
| О 🔏 Текст                                                                                                    |
| PLT Corel Draw                                                                                                    |
| ⊘ 🔄 Рисунок (Контур)                                                                                                    |
| 🔘 📓 Рисунок (Растр)                                                                                                    |
| —> X.                                                                                                    |
| Программа для генерации G-кода, из различных<br>источников данных.<br>Если есть пожелания к программе, сообщения об ошибка<br>прошу напрявлять письмо на: zheigurov@gmail.com |
| Можете посетить мой сайт: selenur.ru                                                                                                    |
| А также, возможность финансово                                                                                                    |
|                                                                                                    |
|                                                                                                    |

Рисунок 4.1 — Окно генератора G-кода (с окном «О программе»)

На первом этапе выбирается источник данных, в качестве которого можно использовать вводимый в окне программы текст или файлы в одном из поддерживаемых форматов.

Программное обеспечение поддерживает следующие форматы файлов:

– векторный формат файла плоттера PLT CorelDraw;

- векторный формат рисунков (Рисунок (Контур));

- растровый формат рисунков (Рисунок (Растр));

- формат обмена графической информацией САПР \*.dxf (DXF файл).

Кроме выбора источника данных можно выбрать расположения локальной системы координат. Доступны 4 варианта расположения с размещением центра системы координат в левом нижнем, левом верхнем, правом верхнем и правом нижнем углу относительно обрабатываемого контура.

| <del>.</del>                                  | (стр. 1) Выбор і               | источника данных        |
|-----------------------------------------------|--------------------------------|-------------------------|
| <sup>о</sup> асположение начала ко            | ординат                        | Выбор источника данных: |
| 🧿 Вариант 1                                   | v l                            | 🔿 🥂 Текст               |
| 🔿 Вариант 2                                   | +                              | PLT Corel Draw          |
| ) Вариант 3                                   |                                | 🔘 🔛 Рисунок (Контур)    |
|                                               |                                | 🔘 🛄 Рисунок (Растр)     |
| ) Вариант 4                                   | ► ×                            | 🔘 📔 DXF файл            |
| едварительный просмотр<br>гображать: () Рисун | ок 🔿 Векторы<br>Нет данных для | а отображения           |

Для загрузки файла (например, в формате PLT Corel Draw) необходимо в окне «стр. 1» установить переключатель в соответствующую позицию и нажать кнопку «Далее» ( $\rightarrow$ ). В открывшемся окне выбрать соответствующий файл и нажать кнопку «Открыть».

| Упорядочить 🔻 Нов                                                                                                    | ая папка          |           | ··· ·                                      |
|----------------------------------------------------------------------------------------------------|-------------------|-----------|--------------------------------------------|
| 🔄 Изображения 🔺                                                                                                    | Имя               | Дата изм  |                                            |
| 👌 Музыка                                                                                                    | 1                 | 27.06.202 |                                            |
|                                                                                                    | ВГТУлогоБЕЛ_2.plt | 13,06.202 |                                            |
| <ul> <li>Компьютер</li> <li>System (C:)</li> <li>Working (D:)</li> <li>CD-амстород (F)</li> </ul>                                                            |                   |           | Нет данных для<br>предварительного просмот |
| <ul> <li>Компьютер</li> <li>System (C:)</li> <li>Working (D:)</li> <li>CD-дисковод (F</li> <li>BAUSCH+LOMI =</li> <li>Зарезервирова</li> <li>Сеть</li> </ul> |                   |           | Нет данных для<br>предварительного просмот |

После загрузки файла в окне предварительного просмотра окна «стр. 3» отобразится обрабатываемый контур, после чего необходимо нажать кнопку «Далее».

| 🔄 Генератор G-кода (2.0.0.51)                                                                                           | - • × |
|----------------------------------------------------------------------------------------------------|-------|
| Файл 💼 Русский 🏐 О программе                                                                                            |       |
| (стр. 3) Выбор РLТ файла                                                                                                |       |
| Выбор файла:<br>G:\(Example)\ВГТУлогоБЕЛ_2.plt                                                                          |       |
| Гоказать данные                                                                                                    |       |
| Предварительный просмотр<br>Отображать: Рисунок © Векторы<br>Топцина трактории: 1 — Шаг сетки (им.):5 — Сборо положения |       |
|                                                                                                    |       |
| Post a de T Juiz Sobio<br>Angel 15<br>Draw Time: 3,9036 mg ~ 255,2 FPS                                                  |       |
| Используется памяти: 48 Мб.                                                                                             |       |

После завершения автоматической генерации траектории перемещения в окне «стр. 6» отобразится структура траектории, которую при необходимости можно редактировать вручную или автоматически.

| (стр.                                                                     | . 6) Оптимизация векторных данных                                                   |
|---------------------------------------------------------------------------|-------------------------------------------------------------------------------------|
| <ul> <li>Почек: 9</li> <li>Почек: 9</li> </ul>                            | Удалить выделённые действия           Удалить выделённый сегмент/точку              |
| м Точек: 9                                                                | Оптимизация<br>холостого хода Объеденить по общим точкам Замкнуть<br>сегменты       |
|                                                                           | Упрощение<br>траектории 0,01 т Траектория состоит и<br>152 отрезков,<br>1928 точек. |
| Предварительный просмотр<br>Отображать: Рисунок (<br>Толщина линии: 1 👘 Р | <ul> <li>Векторы</li> <li>Размер сетки: 5</li> <li>Сброс положения</li> </ul>       |
|                                                                           |                                                                                     |
|                                                                           |                                                                                     |

Доступны варианты автоматической оптимизации траектории перемещений: оптимизация холостого хода, объединение по общим точкам, замыкание сегментов и упрощение траектории.

Для рассматриваемого примера использование автоматической оптимизации траектории перемещений позволило сократить траекторию с первоначальных значений 152 отрезка, 1928 точек до значений 79 отрезков, 1813 точек.

После завершения оптимизации траектории перемещений необходимо нажать кнопку «Далее».

| Генератор G-кода (2.0.0.51)<br>Райл 💼 Русский 🏐 О программе                                                                                                    |                                                                                    |
|----------------------------------------------------------------------------------------------------|------------------------------------------------------------------------------------|
| (стр. 6)                                                                                                    | ) Оптимизация векторных данных                                                     |
| ⊕- Точек: 47 ⊕- Точек: 15                                                                                                    | <ul> <li>Удалить выделённый сегмент/точку</li> </ul>                               |
| ▲ Toyek: 17                                                                                                    | Оптимизация Объеденить по общим точкам Замкнуть сегменты                           |
| Touek: 25     Touek: 27     Touek: 27     Touek: 15     Touek: 9     Touek: 19     Touek: 19     Touek: 25     Touek: 9     Touek: 9     Touek: 9     Touek: 9     Touek: 9     Touek: 15 | Упрощение<br>траектории 0.01 Траектория состоит из:<br>79 отрезков,<br>1813 точек. |
| Предварительный просмотр<br>Отображать: Рисунок ©<br>Толщина линии: 1 🗭 Рази                                                                                                    | Векторы<br>мер сетки: 5 🚖 Сброс положения                                          |
| 807575-1-0.2 - 10.23-0.5                                                                                                    |                                                                                    |
| roci de 1 de 2 de 2<br>decid (5<br>Draw Time: 2,9998 me - 34                                                                                                    | 10,2 TPS                                                                           |
| пользуется памяти: 50 Мб.                                                                                                    |                                                                                    |

На следующем этапе в окне «стр. 7» можно осуществить модификацию ряда параметров траектории, в частности, можно изменить размеры, установить смещение от первоначального положения, повернуть относительно первоначального положения, а также зеркально отразить относительно оси *X* или оси *Y*.

| (стр.                                                                                                    | 7) Модифика                                       | ция векто                          | ров             |                      |
|----------------------------------------------------------------------------------------------------|---------------------------------------------------|------------------------------------|-----------------|----------------------|
| Отменить применённые действия<br>Вращение                                                                                                    | Изменение разме<br>Текущий размер<br>Новый размер | аров<br>X:<br>370.510 🜩<br>0.001 🚔 | Y:<br>370,500 ♀ | Смещение<br>X: 0,000 |
| Вращать на: 0 🚔 градусов                                                                                                    |                                                   | 🔽 Сохран                           | ять пропорции   | Сместить             |
| Вращение относительно точки:                                                                                                    | Выл                                               | полнить изменен                    | ve pasmena      | Сместить к           |
| 1 Union                                                                                                    | 1                                                 |                                    |                 | началу               |
| Т-ценір                                                                                                    |                                                   |                                    |                 |                      |
| Повернуть<br>Повернуть<br>Добавление отступов, от первоначально                                                                                      | Отразит                                           | ь по Х                             | Отра            | зить по Ү            |
| Повернуть<br>Повернуть<br>Добавление отступов, от первоначально<br>редварительный просмотр<br>Отображать: Рисунок @ Вел                              | Отразил<br>й траектории<br>кторы                  | ь по Х                             | Отра:           | зить по Ү            |
| Повернуть<br>Повернуть<br>Добавление отступов, от первоначально<br>редварительный просмотр<br>Отображать: Рисунок © Вел<br>олщина линии: 1 — Размер  | Отразил<br>й траектории<br>кторы<br>сетки: 5      | ь по Х                             | Отра:           | зить по Ү            |
| Повернуть<br>Повернуть<br>Добавление ототупов, от первоначальног<br>редварительный просмотр<br>Отображать: Рисунок © Вел<br>олщина линии: 1 👘 Размер | Отразил<br>й траектории<br>кторы<br>сетки: 5 🛫    | ь по X<br>Сброс положен            | Отра:           | зить по Ү            |

В качестве примера изменим первоначальные размеры обрабатываемого профиля со значений 370 мм по обоим осям, установив новые значения по обоим осям в 100 мм.

После завершения модификации необходимо нажать кнопку «Далее».

| (стр. 7                                                                                                    | /) Модифика                                | ция вектор             | DOB             |                      |
|----------------------------------------------------------------------------------------------------|--------------------------------------------|------------------------|-----------------|----------------------|
| 👶 Отменить применённые действия                                                                                                    | Изменение размер                           | ров<br>X:<br>100.003 🚔 | ¥:<br>100,000 ≑ | Смещение<br>Х: 0,000 |
| Вращение<br>Вращать на: 0 🚖 градусов                                                                                                    | Новый размер                               | 100,003 🐳              | 100,000         | Сместить             |
| Вращение относительно точки:<br>1 - Центр                                                                                                   | Выл                                        | юлнить изменени        | е размера       | Сместить к<br>началу |
|                                                                                                    |                                            |                        |                 |                      |
| Повернуть<br>Добавление отступов, от первоначальной                                                                                         | Отразить                                   | ь по Х                 | Отраз           | вить по Υ            |
| Повернуть<br>Добавление отступов, от первоначальной<br>редварительный просмотр<br>Отображать: Рисунок @ Вект<br>олщина линии: 1 🚔 Размер са | Отразить<br>праектории<br>оры<br>этки: 5 🛬 | о по X                 | Отраз           | вить по Ү            |

На следующем этапе в окне «стр. 10» можно сгенерировать код управляющей программы.

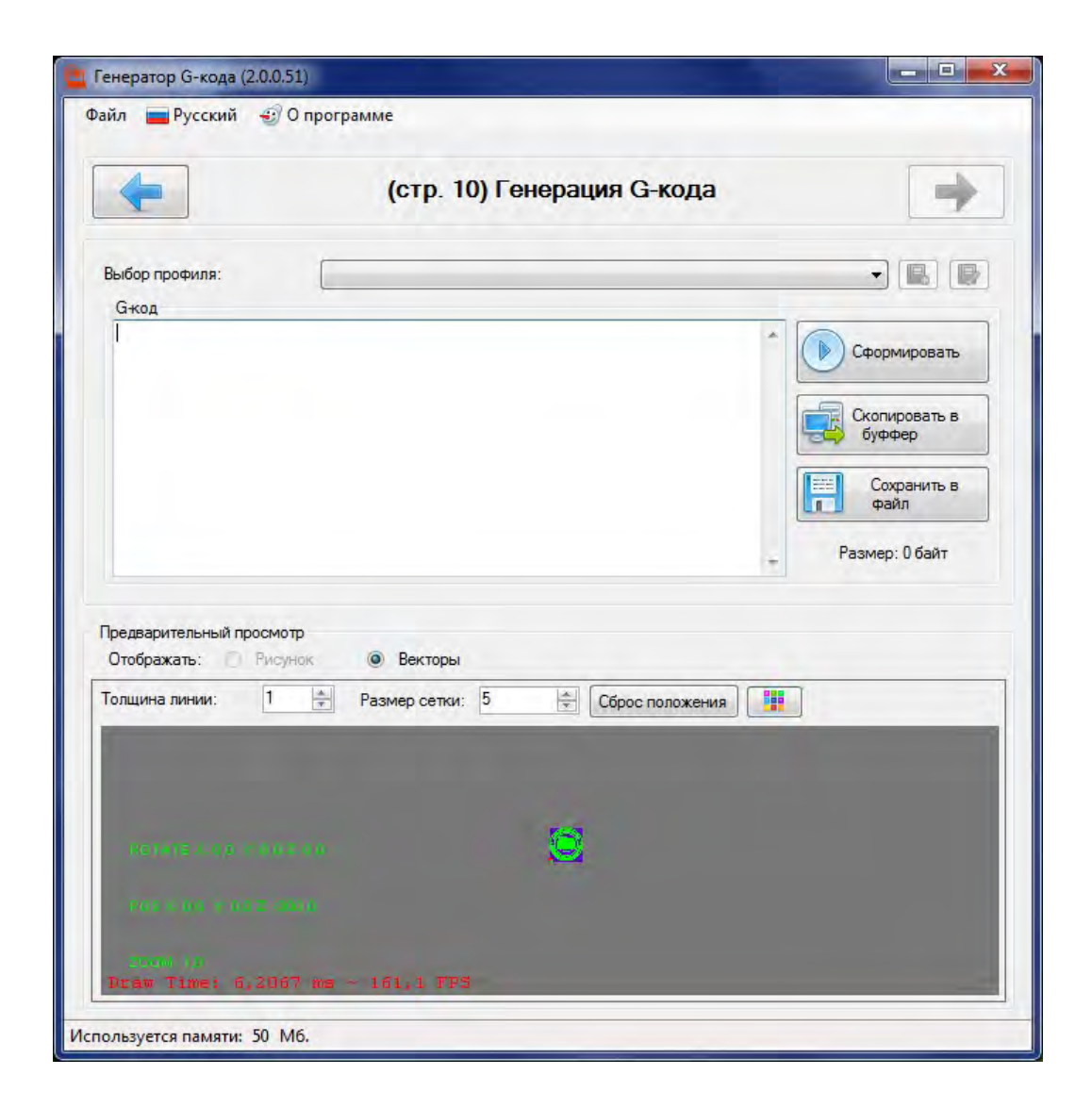

Для генерации кода управляющей программы необходимо выбрать профиль (для рассматриваемого примера необходимо использовать профиль «фрезер/гравер»). При этом откроется окно параметров профиля, в котором можно установить требуемые значения параметров. В профиле «фрезер/гравер» необходимо установить значения перемещений по оси Z — глубину гравирования (Z гравировки, в примере, -1,7 мм) и высоту отвода инструмента (Z безопасная, в примере, 10 мм).

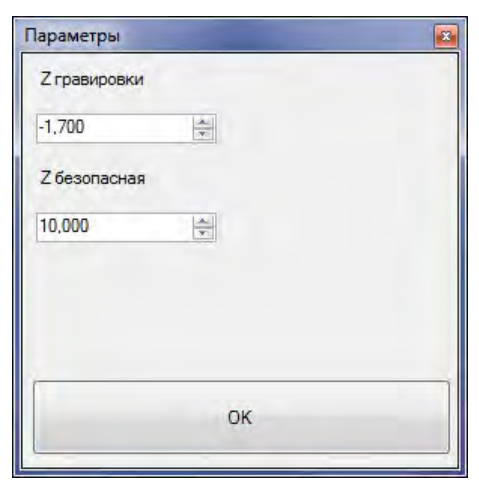

После чего, выбрав команду «Сформировать», будет осуществлена автоматическая генерация кода управляющей программы, который отобразится в соответствующей части окна «стр. 10».

| Генератор G-кода (2.0.0.51)                                                                       | )                                                  |                                           |
|---------------------------------------------------------------------------------------------------|----------------------------------------------------|-------------------------------------------|
| райл 💼 Русский 🏐 Оп                                                                               | программе                                          |                                           |
| <b>~</b>                                                                                          | (стр. 10) Генерация G-кода                         | +                                         |
| Выбор профиля:                                                                                    | Фрезер / гравер                                    | - (                                       |
| G-код                                                                                             |                                                    |                                           |
| M3<br>G0 F400<br>G1 F400<br>Z10<br>X0 Y0<br>G0 X20.11 Y15.59<br>G1 Z-1.7                          |                                                    | Сформировать<br>Скопировать в<br>буффер   |
| X21.39 Y19.03<br>X21.39 Y21.12<br>X20.78 Y20.72<br>X19.7 Y19.91<br>X19.16 Y19.57<br>X18.56 Y19.16 |                                                    | Сохранить в<br>файл<br>Размер: 39476 байт |
| Предварительный просмотр<br>Отображать: Рисуно<br>Толщина линии: 1                                | к 💿 Векторы<br>💼 Размер сетки: 5 🛬 Сброс положения |                                           |
|                                                                                                   |                                                    |                                           |
| perfects (A.S. MAR)                                                                               | e                                                  |                                           |
| Peti 4 8 0 1 60 2 (99)                                                                            |                                                    |                                           |
| 2000 ()<br>Draw Time: 6.1717                                                                      | ms - 162,0 FPS                                     |                                           |
| пользуется памяти: 49 Мб                                                                          | . Не выбран профайл станка!                        |                                           |

Полученный текст управляющей программы можно скопировать в буфер обмена или сохранить в файл.

При сохранении управляющей программы в файл откроется окно, в котором необходимо указать имя файла и выбрать место его сохранения.

| Упорядочить 👻 Новая папка              |   |                  | • ==             | 0 |
|----------------------------------------|---|------------------|------------------|---|
| 📄 Документы                            | * | Имя              | Дата изменения   | 1 |
| 📔 Изображения                          |   | 1                | 27.06.2023 12:44 | 1 |
| 🚽 Музыка                               |   | ВГТУлогоБЕЛ_2.nc | 14.06.2023 14:05 | ( |
| 🜏 Домашняя группа                      | - |                  |                  |   |
| 🖳 Компьютер                            |   |                  |                  |   |
| 🏭 System (C:)                          | = |                  |                  |   |
| 🕞 Working (D:)                         |   |                  |                  |   |
| 🔮 СD-дисковод (F:)                     |   |                  |                  |   |
| BAUSCH+LOMB (G:)                       |   |                  |                  |   |
| Зарезервировано системой (Z:)          | - | •                |                  | - |
| <u>И</u> мя файла: <mark>g-kode</mark> |   |                  |                  |   |
| <u>Т</u> ип файла: Файл G-кода         |   |                  |                  |   |

Далее используя полученную управляющую программу можно осуществить обработку изделия (в примере, логотипа университета) на лабораторной установке.

Для управления лабораторной установкой можно использовать свободно распространяемый программный продукт gbrlControl (рис. 4.2).

| code nporpawwa |         |           |                                         |                                                              |                                                |   |                                     | Састовн   | ant.      |           |        |
|----------------|---------|-----------|-----------------------------------------|--------------------------------------------------------------|------------------------------------------------|---|-------------------------------------|-----------|-----------|-----------|--------|
|                |         |           |                                         |                                                              |                                                |   |                                     | Pationale | 1000A/480 | ansi:     |        |
|                |         |           |                                         |                                                              |                                                |   |                                     | Atomatica |           | D II      | 0      |
|                |         | 6         |                                         |                                                              | 第 次                                            |   | 10 M                                | 0         | PE NOVEM  | n l       | 17     |
|                |         |           | C upprpasse                             |                                                              |                                                |   | 55                                  | Cranic    | He        | т соедина | RHIAR  |
|                |         |           |                                         | grbiControl                                                  |                                                |   |                                     | Manager . |           |           |        |
|                |         |           | I STE                                   | Bepcks: 0.8.4<br>Ragecias: GNU GENERAL P                     | UBLIC LICENSE                                  |   |                                     | Tipinaren | -         | 1.        | 1      |
|                |         |           |                                         | Сайт: https://gthub.com/D<br>© 2015 Хайруллин Денис I        | envicebControl/<br>Page//beekity               |   |                                     | ۲         | Q         | 10        | 16     |
|                |         |           | Программа поста                         | ARMANTCO "Kay Ferth" anto                                    |                                                |   |                                     | 100       | -         | -         | 0      |
|                |         |           | ответственности<br>Используйте на с     | за возножный принесен<br>вой страх в риск.                   | ый үщерб.                                      |   |                                     | <u> </u>  | T         | 0         | 10     |
|                |         |           | GNU                                     | GENERAL PUBLIC LICENSE                                       |                                                |   |                                     | 🚍 Карта   | высот     |           |        |
|                |         |           | W                                       | erson 3, 29 June 2007                                        |                                                |   |                                     |           |           |           |        |
|                |         |           | Copyright (C) 200<br>Everyone is permit | 7 Free Software Foundation,<br>tted to copy and distribute w | Inc. <http: fsf.org=""></http:> irbatim.copies |   |                                     | - шпинд   | ene.      | 755       |        |
|                |         |           | of this license doc                     | ument, but changing it is not                                | alowed.                                        |   |                                     |           | -         | 100       | Ç      |
| 0.000 0.000    |         |           | and the second                          | Preamble                                                     |                                                |   | 00:00:00 / 00:00:00<br>Evdep: 0 / 0 |           |           |           |        |
| 0.000 0.000    |         |           | The GNU General<br>software and other   | Public License is a free, copy<br>r kinds of works.          | left license for                               |   | Вершины: 144<br>FPS: 62             | - Nopera  |           |           | 10006  |
|                |         |           | The licenses for n                      | most software and other prac                                 | tical works are                                |   |                                     |           | onprogent | 0.65      | 199.14 |
| MP.            | Коменде | Состояния | to take away your                       | freedom to share and change                                  | the works. By                                  | - |                                     | - florous | Destaurad |           |        |
|                |         |           | the GNU General P                       | ublic License is intended to g                               | uarantee your                                  |   |                                     | - inspen  | sigenite  |           |        |
|                |         |           | share and change a                      | all versions of a program- to n                              | aké suté # remains                             |   |                                     |           | ~         |           |        |
|                |         |           | software for all its a                  | users. We, the Free Softwar                                  | e Foundation, use the *                        |   |                                     |           | Har:      |           |        |
|                |         |           |                                         |                                                              | OK                                             |   |                                     | Консоль   | . 6       | ind.      |        |

Рисунок 4.2 — Окно программы gbrlControl (с окном «О программе»)

ВНИМАНИЕ! Перед запуском программы целесообразно убедиться в подключении лабораторной установки к сети, используя внешний блок питания, и к компьютеру, используя кабель с USB-разъемом.

Для установки значений параметров подключения лабораторной установки к компьютеру необходимо выбрать Сервис/Настройки и в открывшемся окне установить соответствующие значения параметров.

| Соединение                                                                            | Соединение                                                                                                    |
|---------------------------------------------------------------------------------------|----------------------------------------------------------------------------------------------------|
| GRBL<br>Парсер<br>Визуализатор<br>Модель фрезы<br>Консоль<br>Панели<br>Цвета<br>Шрифт | Соединение<br>Порт: СОМ7 Скорость: 115200 Скорость: 115200 Скорость: 115200 Скорость: 115200 Скорость: 115200 Скорость ипинделя мин.: 600 Коландая 2: 10.000 Коландая принделя мин.: 600 макс.: 1000 Коланды Z-щупа:<br>Соединения Соединая Соединая Соединая Соединая Соединая подача: 500 Ускорение: 25 Скорость шпинделя мин.: 600 макс.: 1000 Коланды Z-щупа:<br>Соединая при снятии карты высот: 12 Сериницы измерения строки состояния: Метрические Соединая при снятии карты высот: 12 Сериницы измерения строки состояния: Метрические Соединая подлине 0.00 По углу (градус) 2.00 Визуализатор |
|                                                                                       | Визуализатор<br>Толщина линий: 1.4 🗹 Сглаживание 🗌 MSAA                                                                                                    |

Для активного мониторинга состояния и управления лабораторной установкой в правой части основного окна программы размещены поля отображения координат положения инструмента (рабочие координаты, машинные координаты) и статуса подключенной установки (в примере, «Готов»), а также доступны команды управления и ручного перемещения.

Команды управления:

Домой; перемещение шпинделя в исходную точку;

| ۲  |
|----|
| Ł  |
| tø |
| ŧø |
| Ľ  |
| T  |
| υ  |
| î  |
| Ø  |

Z-щуп;
Обнулить ХҮ;
Обнулить Z;
Восстановить ХҮZ;
Безопасная Z;
Сброс;
Разблокировать;

Вкл/выкл шпиндель; включение/выключение вращения шпинделя.

Команды ручного перемещения:

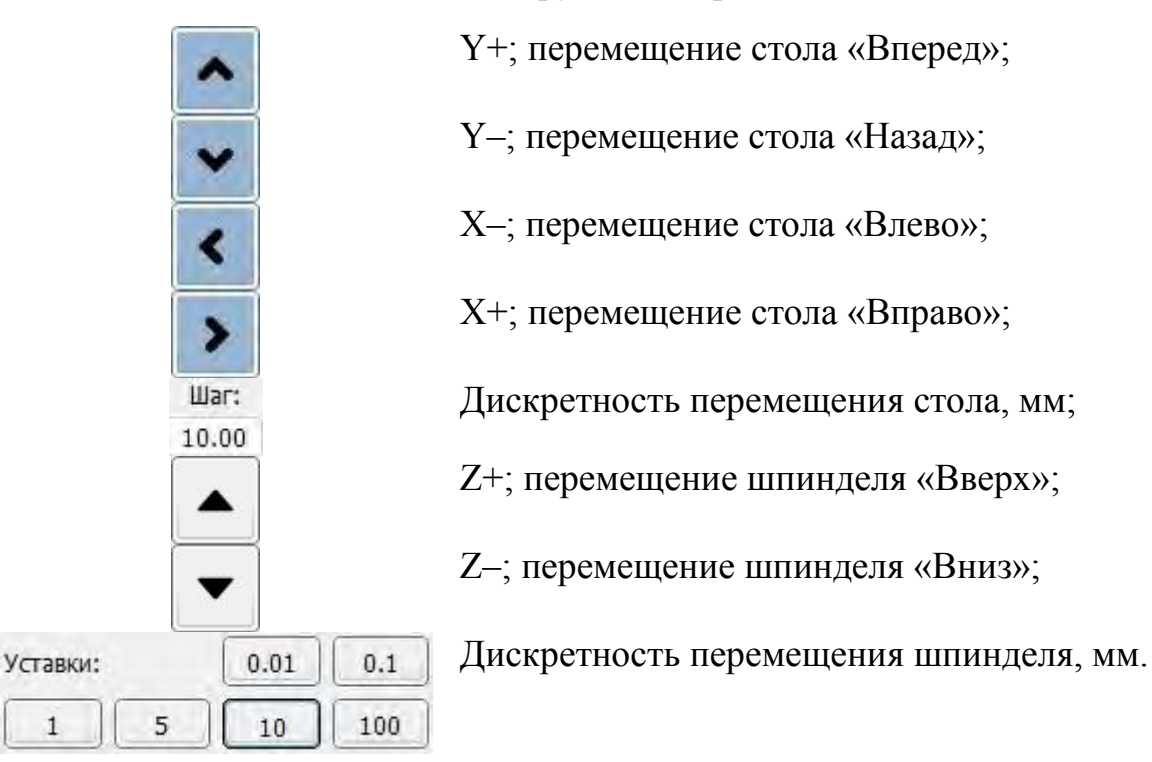

| Состояние   |          |       |           |
|-------------|----------|-------|-----------|
| Рабочие ко  | ординать |       |           |
| 0.000       | 1.000    | )     | 10.000    |
| Машинные к  | оордина  | ты:   |           |
| 0.000       | 1.000    | )     | 10.000    |
| Статус:     |          | Готов |           |
| Управление  | 6        |       |           |
|             | Q        | ₽     | Τø        |
| Ľ           | Ŧ        | 0     | ſ         |
| 🗏 Карта выс | OT       |       |           |
| - Шлинлал   |          |       |           |
| Силональна  | 100      |       |           |
| скорость:   | 100      | -     | Ø         |
| - Подача    |          |       |           |
| 🗹 Переопр   | еделить: | -     | 97%       |
| -0-         |          | _     |           |
| - Dependent |          |       |           |
| — перемещ   | ение     |       | $\square$ |
|             | ^        |       |           |
|             | Uar:     | •     |           |
| Консоль     | 000      |       |           |
|             |          |       |           |
|             |          |       | 10        |

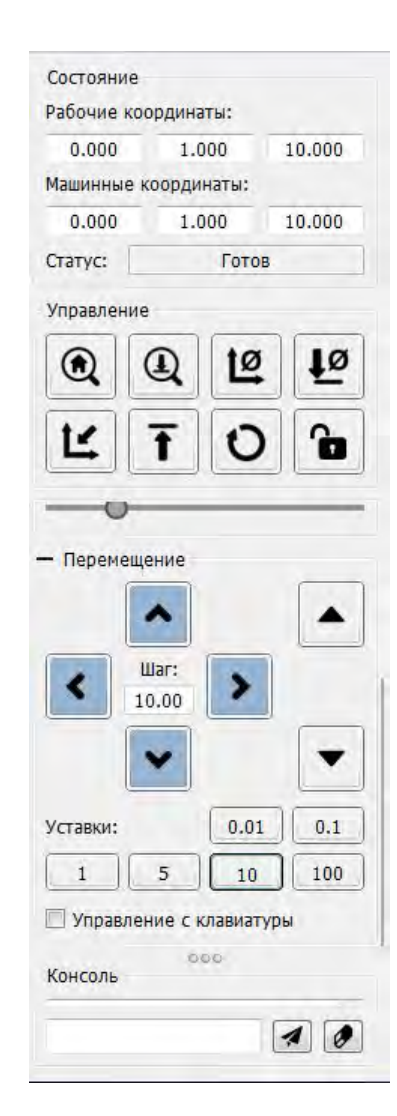

запуском обработки необходимо, используя Перед инструменты управления, выставить первоначальное положение инструмента относительно обрабатываемой заготовки. Для этого используются кнопки перемещения стола «Вправо» «Вперед», «Назад», «Влево», с заданной дискретностью перемещений (в примере, шаг 10 мм) и кнопки перемещения шпиндель «Вверх», «Вниз» с заданной дискретностью перемещения (в примере, уставки 10 мм).

После завершения установки первоначального положения необходимо переопределить положения центра координат кнопками <Обнулить XY>, <Обнулить Z>.

Далее необходимо загрузить ранее полученную управляющую программу, для чего можно воспользоваться кнопкой «Открыть» в нижней основного В открывшемся окне необходимо части окна. выбрать соответствующий файл управляющей программы и подтвердить выбор кнопкой «Открыть».

| 🖉 🥪 🖉 🖉 🖉                                                                                                    | +LOMB (G:) + (Example) + | <b>- 4-</b> ∏ | оиск: (Example)                             |
|----------------------------------------------------------------------------------------------------|--------------------------|---------------|---------------------------------------------|
| Упорядочить 👻 Нова                                                                                                    | ая папка                 |               | III 🔹 🗖 🔞                                   |
| 🔄 Изображения 🔺                                                                                                    | Имя                      | Дата изм      |                                             |
| 👌 Музыка                                                                                                    | 1                        | 27.06.202     |                                             |
|                                                                                                    | ВГТУлогоБЕЛ.nc           | 27,06.202     |                                             |
| 🐳 Домашняя групг                                                                                                    | ВГТУлогоБЕЛ_2.nc         | 14.06.202     |                                             |
| <ul> <li>System (C:)</li> <li>Working (D:)</li> <li>CD-дисковод (F</li> <li>BAUSCH+LOMI =</li> <li>Зарезервирова</li> </ul> |                          |               | Нет данных для<br>предварительного просмотр |
| Ф Сеть                                                                                                    | 4 111                    | ,             |                                             |
| <u>И</u> мя                                                                                                    | файла: ВГТУлогоБЕЛ_2.nc  |               | йлы G-Code (*.nc *.ncc *.ng ▼               |

После чего в окне симуляции обработки появиться обрабатываемый контур и траектории перемещения инструмента. Для начала процесса обработки необходимо нажать кнопку «Отправить», после чего лабораторная установка перейдет в режим автоматической обработки с отображением в окне симуляции текущего этапа обработки и соответствующего кадра управляющей программы.

| -code npor                                                                             |                                                                                                    |                                                               |            |       |                               |                                               |                                                                              |                                           |                           |                      |
|----------------------------------------------------------------------------------------|----------------------------------------------------------------------------------------------------|---------------------------------------------------------------|------------|-------|-------------------------------|-----------------------------------------------|------------------------------------------------------------------------------|-------------------------------------------|---------------------------|----------------------|
|                                                                                        | рамма                                                                                                    |                                                               |            |       |                               |                                               | Состояни                                                                     | 1e                                        |                           |                      |
| [G0 G54 G                                                                              | 17 G21 G90 G94 M0 M5 M9 T0 F0. S1000.]                                                                                                    |                                                               |            |       |                               |                                               | Рабочие                                                                      | координ                                   | аты:                      |                      |
|                                                                                        |                                                                                                    |                                                               |            |       | -                             | · ·                                           | 0.000                                                                        | 1.                                        | 000                       | 10.00                |
|                                                                                        |                                                                                                    |                                                               |            |       |                               | 1                                             | Машинны                                                                      | е коорди                                  | наты:                     |                      |
|                                                                                        |                                                                                                    |                                                               |            |       |                               |                                               | 0.000                                                                        | 1.                                        | 000                       | 10.00                |
|                                                                                        |                                                                                                    |                                                               | -          |       |                               |                                               | Статус:                                                                      |                                           | Готов                     |                      |
|                                                                                        |                                                                                                    | S TOPULSOCA                                                   | 1          |       |                               |                                               | Управлен                                                                     | ние                                       |                           |                      |
|                                                                                        |                                                                                                    | St                                                            | The second |       |                               |                                               |                                                                              | 1                                         | tø                        | 1                    |
|                                                                                        | 1.01                                                                                                    |                                                               | 121        |       |                               |                                               | ~                                                                            | ~                                         | -                         |                      |
|                                                                                        |                                                                                                    |                                                               |            |       |                               |                                               | Ľ                                                                            | Ŧ                                         | O                         | 1                    |
|                                                                                        |                                                                                                    |                                                               | VY IPI     |       |                               |                                               |                                                                              |                                           |                           |                      |
|                                                                                        |                                                                                                    | 3111                                                          |            |       |                               |                                               |                                                                              |                                           |                           |                      |
|                                                                                        |                                                                                                    | Tere 1                                                        |            |       |                               |                                               |                                                                              | ,                                         |                           | -                    |
|                                                                                        |                                                                                                    | Flowman and the                                               | A A        |       |                               |                                               | — Переми                                                                     | ещение                                    | _                         |                      |
|                                                                                        |                                                                                                    | JALABEPCN                                                     | Tere       |       |                               |                                               | — Переми                                                                     | ещение                                    |                           |                      |
| Y: 0.000                                                                               | 270 510                                                                                                    | JA405PCN                                                      | Tario      |       | 00:00:00 / /                  | 00:40:27                                      | — Переми                                                                     | ещение                                    |                           |                      |
| X: 0.000<br>Y: 0.000                                                                   | , 370.510<br>, 370.500                                                                                                    | TERRER JAAABEPCH                                              | TTAT OF    |       | 00:00:00 / (<br>Буф           | 00:40:37<br>ep: 0 / 0                         | — Переми                                                                     | ещение<br>Маг:                            | >                         |                      |
| X: 0.000<br>Y: 0.000<br>Z: -1.500 .<br>370.510 /                                       | . 370.510<br>. 370.500<br>5000<br>370.500 / 6.500                                                                                                    | TERRER JANA BEPCH                                             | THE P      |       | 00:00:00 / (<br>Буф<br>Вершин | 00:40:37<br>ар: 0 / 0<br>ны: 4244<br>FPS: 61  | — Переми                                                                     | ещение<br>Маг:<br>10.00                   | >                         |                      |
| X: 0.000<br>Y: 0.000<br>Z: -1.500 .<br>370.510 /                                       | . 370.510<br>. 370.500<br>5.000<br>370.500 / 6.500                                                                                                    | THERE SHALL BE PCN                                            | TOTO       |       | 00:00:00 / (<br>Буф<br>Вершин | 00:40:37<br>ер: 0 / 0<br>ны: 4244<br>FPS: 61  | - Переми                                                                     | ещение<br>Маг:<br>10.00                   | >                         |                      |
| X: 0.000<br>Y: 0.000<br>Z: -1.500 .<br>370.510 /                                       | . 370.510<br>370.500<br>5.000<br>370.500 / 6.500<br>Команда                                                                                                    | Состояние                                                     | TPT        | Diser | 00:00:00 /<br>Буф<br>Вершин   | 00:40:37<br>ер: 0 / 0<br>ы: 4244<br>FPS: 61   | — Переми                                                                     | ещение<br>Мат:<br>10.00                   | >                         |                      |
| X: 0.000<br>Y: 0.000<br>2: -1.500 /<br>370.510 /<br>N <sup>g</sup><br>1                | . 370.510<br>370.500<br>5.000<br>370.500 / 6.500<br>Команда<br>M3                                                                                                    | Состояние<br>В очереди                                        | TPT        | Этвет | 00:00:00 /<br>Буф<br>Вершин   | 00:40:37<br>ep: 0 / 0<br>tot: 4244<br>FPS: 61 | — Переми<br>К                                                                | ещение<br>Маг:<br>10.00                   | >                         |                      |
| X: 0.000<br>Y: 0.000<br>Z: -1.500 .<br>370.510 /<br>N <sup>g</sup><br>1<br>2           | . 370.510<br>. 370.500<br>5.000<br>370.500 / 6.500<br>Команда<br>M3<br>60 F400                                                                                                    | Состояние<br>В очереди<br>В очереди                           | TTAL       | Ответ | 00:00:00 / /<br>Буф<br>Вершия | 00:40:37<br>ер: 0 / 0<br>ны: 4244<br>FPS: 61  | — Переми<br>К<br>Уставки:<br>1                                               | ещение<br>Шаг:<br>10.00                   | <b>&gt;</b><br>0.01<br>10 |                      |
| X: 0.000<br>Y: 0.000<br>Z: -1.500 .<br>370.510 / .<br>N <sup>g</sup><br>1<br>2<br>3    | 370.510<br>370.500<br>5.000<br>370.500 / 6.500<br>Команда<br>МЗ<br>60 F400<br>GI F400                                                                                                    | Состояние<br>В очереди<br>В очереди<br>В очереди              | TTAL       | Отеет | 00:00:00 /<br>Буф<br>Вершин   | 00:40:37<br>ep: 0 / 0<br>lui: 4244<br>FPS: 61 | <ul> <li>Переми</li> <li>Уставки:</li> <li>Управ</li> </ul>                  | ещение<br>Шаг:<br>10.00<br>Г              | 0.01                      | С.<br>О.<br>О.<br>О. |
| X: 0.000<br>Y: 0.000<br>Z: -1.500 .<br>370.510 /<br>N <sup>2</sup><br>1<br>2<br>3<br>4 | . 370.510<br>. 370.500<br>5.000<br>5.000<br>5.00<br>5.00 | состояние<br>В очереди<br>В очереди<br>В очереди<br>В очереди | TEL        | Этвет | 00:00:00 / (<br>Буф<br>Вершин | 00:40:37<br>ep: 0 / 0<br>ts: 4244<br>FPS: 61  | <ul> <li>Переми</li> <li>Уставки:</li> <li>Управ</li> <li>Консоль</li> </ul> | ещение<br>Шаг:<br>10.00<br>5<br>ление с г | 0.01<br>10<br>KNABMATYE   | С<br>0.<br>10<br>10  |

Для временной приостановки процесса обработки можно использовать кнопку «Пауза», для прекращения обработки — кнопку «Прервать».

## 4.3 Содержание работы

В процессе работы необходимо решить поставленную задачу в соответствии с индивидуальным заданием и оформить отчет с выводами.

### Порядок выполнения работы

1. Изучить теоретическую часть.

2. По заданному растровому изображению разработать изображение в векторном формате.

3. На основе полученного векторного изображения разработать соответствующую управляющую программу, результаты сохранить в формате g-code.

4. Выполнить анализ полученной управляющей программы в формате g-code.

5. Загрузить полученную управляющую программу в лабораторную установку и осуществить обработку изделия.

## СПИСОК РЕКОМЕНДУЕМЫХ ИСТОЧНИКОВ

1. Устройства числового программного управления для металлообрабатывающего оборудования. Кодирование информации управляющих программ : ГОСТ 20999–83. — 1983. — Введ. 1984–07–01. — Москва : Государственный комитет СССР по стандартам, 1983. — 28 с.

2. G-code / Wikipedia [Электронный ресурс]. — Режим доступа : <u>https://ru.wikipedia.org/wiki/G-code</u>.

3. Системы управления технологическим оборудованием / Виртуальная образовательная среда ВГТУ [Электронный ресурс]. — Режим доступа : https://sdo.vstu.by/course/view.php?id=2103.

### ПРИЛОЖЕНИЕ А

## Краткий справочник по основным командам

Основные (подготовительные) команды (G, General)

– перемещение рабочих органов оборудования с заданной скоростью (линейное и круговое);

– выполнение типовых последовательностей (таких, как обработка отверстий и резьба);

– управление параметрами инструмента, системами координат, и рабочих плоскостей.

| Код     | Описание                                                          |
|---------|-------------------------------------------------------------------|
| G00-G03 | Позиционирование инструмента                                      |
| G17-G19 | Переключение рабочих плоскостей (ХҮ, ZX, YZ)                      |
| G20-G21 | Не стандартизовано                                                |
| G40-G44 | Компенсация размера различных частей инструмента (длина, диаметр) |
| G53-G59 | Переключение систем координат                                     |
| G80-G85 | Циклы сверления, растачивания, нарезания резьбы                   |
| G90-G91 | Переключение систем координат (абсолютная, относительная)         |
| -       |                                                                   |

| Код | Описание                                       | Пример                      |
|-----|------------------------------------------------|-----------------------------|
| G00 | Ускоренное перемещение инструмента             | G0 X0 Y0 Z100.              |
|     | (холостой ход). При холостом перемещении НЕ    |                             |
|     | ОБЯЗАТЕЛЬНО производится линейная              |                             |
|     | интерполяция перемещения аналогично команде    |                             |
|     | G01. В некоторых интерпретаторах при           |                             |
|     | выполнении команды перемещения по              |                             |
|     | нескольким осям одновременно, перемещение по   |                             |
|     | осям отрабатывается с максимальной скоростью,  |                             |
|     | поэтому линейное перемещение от исходной       |                             |
|     | точки в конечную точку не обеспечивается,      |                             |
|     | поэтому нельзя производить ходы обработки      |                             |
|     | детали при действии этой модальной команды.    |                             |
| G01 | Линейная интерполяция, модальная команда.      | G01 X0. Y0. Z100. F200.     |
|     | Инструмент (рабочий орган) перемещается по     |                             |
|     | отрезку прямой линии от исходной точки с       |                             |
|     | координатами до исполнения команды в точку с   |                             |
|     | заданными в команде координатами, скорость     |                             |
|     | перемещения задаётся здесь же или ранее        |                             |
|     | модальной командой F.                          |                             |
| G02 | Круговая интерполяция по часовой стрелке,      | GU2 GI7 XI5. YI5. R5. F200. |
|     | модальная команда. Инструмент перемещается по  | G02 G17 X20, Y15, I-50, J-  |
|     | дуге окружности по часовой стрелке от исходной | 60.                         |
|     | точки с координатами до исполнения команды в   |                             |
|     | точку с заданными в команде координатами,      |                             |
|     | скорость перемещения задаётся в этой команде   |                             |
|     | параметром F, радиус дуги задаётся параметром  |                             |
|     | К, либо указанием координат центра дуги        |                             |

| Кол | Описание                                                                                                  | Ппимер                 |
|-----|----------------------------------------------------------------------------------------------------|------------------------|
| тод | параметрами I — (смещение центра по оси Х                                                                 | тример                 |
|     | относительно начальной коорлинаты Х) І—                                                                   |                        |
|     | (смешение центра по оси У относительно                                                                    |                        |
|     | начальной коорлинаты Y) К — (смешение центра                                                              |                        |
|     | по оси Z относительно начальной коорлинаты Z)                                                             |                        |
|     | относительно начальных координаты и                                                                       |                        |
|     | Пля указания плоскости в которой произволится                                                             |                        |
|     |                                                                                                    |                        |
|     | Круговая интерноляция, предварительно должна                                                              |                        |
|     | (в этом же или в лихгом предерительном кадре)                                                             |                        |
|     | (в этом же или в другом предварительном кадре)<br>модальной командой G17 (плоскость X-V) или              |                        |
|     | G18 (IIIOCKOCTE X-Z) или $G19$ (IIIOCKOCTE X-Z)                                                           |                        |
|     | Скорость перемещения запана молали ной                                                                    |                        |
|     | скорость перемещения задана модальной<br>командой F                                                       |                        |
| CUS | комалдон г.<br>Кругорая интерполяция протир насорой                                                       | G03 X15, Y15, R5, F200 |
|     | стренки. Параметры и дейстрие зналогищия                                                                  |                        |
|     | стрелки. параметры и действие аналогичны команде G02                                                      |                        |
| C01 |                                                                                                    | G04 P500 или G04 X 5   |
| FUD | задержка выполнения программы, спосоо                                                                     |                        |
|     | задания волитины задержки зависит от реализации системы управления. В общиго завает                       |                        |
|     | реализации системы управления, 1 обычно задаст<br>паугау в миллисскушлах У — в секультах В                |                        |
|     | наузу в миллисскупдах, $\Lambda - в$ сокупдах. В<br>некоторых интерпретаторах $\mathbf{P}$ запает паузу в |                        |
|     | секуштах и параметр Х в этой команле не                                                                   |                        |
|     |                                                                                                    |                        |
|     | интерпретаторах возможно задание задержки                                                                 |                        |
|     | параметром []                                                                                             |                        |
| G10 | Переключение абсолютной системы                                                                           | G10 X10. Y10. Z10.     |
| 010 | коорлинат В примере начало коорлинат станет в                                                             |                        |
|     | точке 10 10 10 старых координат                                                                           |                        |
| G15 | Переход в полярную (пилиндрическую)                                                                       | G15 X15. Y22.5         |
|     | систему коорлинат В этой системе параметр Х                                                               |                        |
|     | залаёт ралиус а У угол в гралусах Если                                                                    |                        |
|     | включена абсолютная система координат (G90).                                                              |                        |
|     | то начало полярных координат будет в точке                                                                |                        |
|     | текущих координат 0; 0, если включена                                                                     |                        |
|     | инкрементная система координат, то начало                                                                 |                        |
|     | координат будет в точке, достигнутой при                                                                  |                        |
|     | отработке предыдущего кадра.                                                                              |                        |
| G16 | Отмена полярной системы координат.                                                                        | G16 X15. Y22.5         |
| G17 | Выбор рабочей плоскости Х-Ү.                                                                              | G17                    |
| G18 | Выбор рабочей плоскости Z-Х.                                                                              | G18                    |
| G19 | Выбор рабочей плоскости Ү-Ζ.                                                                              | G19                    |
| G20 | Режим работы в дюймовой системе.                                                                          | G90 G20                |
| G21 | Режим работы в метрической системе.                                                                       | G90 G21                |
| G22 | Активировать установленный предел                                                                         | G22 G01 X15. Y25.      |
|     | перемещений (Инструмент не выйдет за их                                                                   |                        |
|     | предел).                                                                                                  |                        |
| G28 | Вернуться на референтную точку.                                                                           | G28 G91 Z0 Y0          |
| G30 | Поднятие по оси Z на точку смены                                                                          | G30 G91 Z0             |
|     | инструмента.                                                                                              |                        |

| Код  | Описание                                                                                                    | Пример                              |
|------|----------------------------------------------------------------------------------------------------|-------------------------------------|
| G40  | Отмена компенсации радиуса инструмента.                                                                                                    | G1 G40 X0. Y0. F200.                |
| G41  | Компенсировать радиус инструмента слева от<br>траектории.                                                                                                    | G41 X15. Y15. D1 F100.              |
| G42  | Компенсировать радиус инструмента справа от траектории                                                                                                    | G42 X15. Y15. D1 F100.              |
| G43  | Компенсировать длину инструмента в положительную сторону. В основном                                                                                                    | G43 X15. Y15. Z100. H1<br>S1000 M3  |
| G44  | Компенсировать длину инструмента в<br>отрицательную сторону. Действие аналогично<br>G43                                                                                                    | G44 X15. Y15. Z4. H1 S1000<br>M3    |
| G49  | Отмена компенсации ллины инструмента                                                                                                    | G49 Z100.                           |
| G50  | Сброс всех масштабирующих коэффициентов                                                                                                    | G50                                 |
| G51  | Назначение масштабов. В примере —<br>уменьшение масштаба по оси X в 10 раз. После<br>этой модальной команды все указанные в<br>командах перемещения и координаты по оси X<br>будут умножаться на масштабирующий<br>коэффициент 0,1 и результат интерпретироваться<br>как требуемое перемещение. Если задать<br>масштабирующий коэффициент по некоторой оси<br>(или по любым осям) равным –1, то последующее<br>движение будет зеркальным по этой оси (или                                                  | G51 X.1 или G51 X-1                 |
|      | осям, где масштабирующий коэффициент –1).                                                                                                    |                                     |
| G53  | Переход в систему координат станка.                                                                                                    | G53 G0 X0. Y0. Z0.                  |
| G54- | Переключиться на заданную оператором                                                                                                    | G54 G0 X0. Y0. Z100.                |
| G59  | систему координат.                                                                                                    |                                     |
| G61- | Переключение режимов Точный                                                                                                    | -                                   |
| G64  | Стоп/Постоянная скорость.                                                                                                    |                                     |
| G68  | Поворот координат на нужный угол.                                                                                                    | G68 X0 Y0 R45.                      |
| G70  | Цикл продольного чистового точения.                                                                                                    | G70 P10 Q15.                        |
| G71  | Цикл многопроходного продольного чернового точения.                                                                                                    | G71 P10 Q15. D.5 U.2 W.5            |
| G80  | Отмена циклов сверления, растачивания, нарезания резьбы метчиком и т. л.                                                                                                    | G80                                 |
| G81  | Пика сверления                                                                                                    | G81 X0 Y0. Z-10. R3. F100.          |
| G82  | Цикл сверления с задержкой.                                                                                                    | G82 X0. Y0. Z-10. R3. P100<br>F100. |
| G83  | Цикл прерывистого сверления (с<br>периодическим полным выводом сверла).<br>Параметр Z указывает полную глубину сверления<br>от поверхности (Z=0), R — высота вывода<br>инструмента над поверхностью для вывода<br>стружки и также конечное положение после<br>завершения сверления, Q — величина<br>заглубления одного из нескольких заглублений<br>при сверлении, F — скорость подачи<br>(необязательна, при отсутствии этого параметра<br>скорость определяется ранее заданной скоростью<br>в команде G1 | G83 Z-20 R1 Q2 F20                  |

| Код | Описание                                      | Пример                    |
|-----|-----------------------------------------------|---------------------------|
| G84 | Цикл нарезания резьбы.                        | G95 G84 M29 X0. Y0. Z-10. |
|     |                                               | R3 F1.411                 |
| G90 | Задание абсолютных координат опорных точек    | G90 G1 X0.5. Y0.5. F10.   |
|     | траектории.                                   |                           |
| G91 | Задание координат инкрементально              | G91 G1 X4. Y5. F100.      |
|     | относительно координат последней введённой    |                           |
|     | опорной точки, перемещение инструмента в этой |                           |
|     | системе координат задаётся в виде приращений. |                           |
| G94 | F (подача) — в формате мм/мин.                | G94 G80 Z100. F75.        |
| G95 | F (подача) — в формате мм/об.                 | G95 G84 X0. Y0. Z-10. R3  |
|     |                                               | F1.411                    |
| G99 | После каждого цикла не отходить на            | G99 G91 X10. K4.          |
|     | <проходную точку>                             |                           |

Дополнительные (технологические) команды (M, Miscellaneous)

- сменить инструмент;
- включить/выключить шпиндель;
- включить/выключить охлаждение;
- работа с подпрограммами;
- и пр.

| Код  | Описание                                         | Пример              |
|------|--------------------------------------------------|---------------------|
| M00  | Приостановить работу станка до нажатия кнопки    | G0 X0 Y0 Z100 M0    |
|      | <старт> на пульте управления, так называемая     |                     |
|      | <безусловная технологическая остановка>          |                     |
| M01  | Приостановить работу станка до нажатия кнопки    | G0 X0 Y0 Z100 M1    |
|      | <старт>, если включён режим подтверждения        |                     |
|      | остановки. Если этот режим отключён, то команда  |                     |
|      | игнорируется. Используется для начальной         |                     |
|      | проверки (отладки) кода.                         |                     |
| M02  | Конец программы, без сброса модальных            | M02                 |
|      | функций. Указатель номера кадра не изменяется.   |                     |
| M03  | Начать вращение шпинделя по часовой стрелке      | M3 S2000            |
| M04  | Начать вращение шпинделя против часовой          | M4 S2000            |
|      | стрелки                                          |                     |
| M05  | становить вращение шпинделя                      | М5                  |
| M06  | Сменить инструмент                               | T15 M6              |
| M07  | Включить дополнительное охлаждение               | M3 S2000 M7         |
| M08  | Включить основное охлаждение. Иногда             | M3 S2000 M8         |
|      | использование более одного М-кода в одной строке |                     |
|      | (как в примере) недопустимо, для этого           |                     |
|      | используются М13 и М14                           |                     |
| M0 9 | Выключить охлаждение                             | G0 X0 Y0 Z100 M5 M9 |
| M13  | включить одновременно охлаждение и вращение      | S2000 M13           |
|      | шпинделя по часовой стрелке                      |                     |
| M14  | Включить одновременно охлаждение и вращение      | S2000 M14           |
|      | шпинделя против часовой стрелки                  |                     |
| M17  | Возврат из подпрограммы или из макроса           | M17                 |

| Код | Описание                                                                                                  | Пример    |
|-----|----------------------------------------------------------------------------------------------------|-----------|
|     | (действие аналогично М99)                                                                                 |           |
| M48 | Разрешить переопределять скорость подачи                                                                  |           |
| M49 | Запретить переопределение скорости подачи                                                                 |           |
| M25 | Замена инструмента вручную                                                                                | M25       |
| M97 | Запуск подпрограммы, находящейся в той же                                                                 | M97 P25   |
|     | программе (где Р — номер кадра, в примере переход осуществится к строке с меткой N25), <i>реализована</i> |           |
|     | <i>не во всех интерпретаторах</i> , предположительно — только на станках HAAS                             |           |
| M98 | Запуск подпрограммы, находящейся отдельно от основной программы (где Р — номер                            | M98 P1015 |
|     | подпрограммы, в примере переход осуществится к программе O1015)                                           |           |
| M99 | Конец подпрограммы и переход в вызвавшую                                                                  | M99       |
|     | программу                                                                                                 |           |
| M30 | Конец программы, со сбросом модальных                                                                     | M30       |
|     | функций и изменением указателя номера кадра на                                                            |           |
|     | начало программы                                                                                          |           |

## Параметры команд

| Код | Описание                                          | Пример          |
|-----|---------------------------------------------------|-----------------|
| Х   | Перемещение инструмента в заданную точку с        | G0 X100 Y0 Z0   |
|     | заданной координатой по оси Х при работе в        |                 |
|     | абсолютной системе координат (см. G90) или        |                 |
|     | задание смещений относительно точки, достигнутой  |                 |
|     | в предыдущем кадре при работе в инкрементной      |                 |
|     | системе координат (см. G91)                       |                 |
| Y   | Аналогично предыдущему по оси Ү                   | G0 X0 Y100 Z0   |
| Z   | Аналогично предыдущему по оси Z                   | G0 X0 Y0 Z100   |
| Р   | При использовании в команде вызова                | G04 P500;       |
|     | подпрограммы (М98) — указание номера              | M98 P301        |
|     | вызываемой подпрограммы с именем, заданным        |                 |
|     | после буквы О, например, РЗ01 вызовет             |                 |
|     | подпрограмму с меткой О301. При использовании в   |                 |
|     | команде задержки (G04) указывает время задержки в |                 |
|     | миллисекундах.                                    |                 |
| 0   | Метка подпрограммы с указанным номером            | 0301            |
| F   | Линейная скорость перемещения                     | G1 G91 X10 F100 |
|     | инструмента.                                      |                 |
|     | Для фрезерных станков это дюймы в минуту          |                 |
|     | (IPM) или миллиметры в минуту (мм/мин),           |                 |
|     | Для токарных станков это дюймы за оборот (IPR)    |                 |
|     | или миллиметры за оборот (мм/об). Выбор единиц    |                 |
|     | измерения, дюймы или миллиметры выполняется       |                 |
|     | командами G20 и G21.                              |                 |
| S   | Частота вращения шпинделя в оборотах в минуту.    | S3000 M3        |
| Т   | Указание номера инструмента в команде смены       | T1 M6           |
|     | инструмента. Обычно указывается перед командой    |                 |
|     | M6.                                               |                 |

| Код | Описание                                       | Пример               |
|-----|------------------------------------------------|----------------------|
| R   | Расстояние отвода инструмента в повторяющихся  | G81 Z-20 R2 или      |
|     | циклах обработки, например, прерывистого       | G2 G91 X12.5         |
|     | сверления глубоких отверстий (G81-G89) или     | R12.5                |
|     | радиус дуги при круговых интерполяциях         |                      |
|     | перемещения инструмента (G02, G03).            |                      |
| D   | Параметр коррекции радиуса выбранного          | G1 G41 D1 X10. F150. |
|     | инструмента.                                   |                      |
| L   | Число вызовов подпрограммы, число вызовов      | М98 L82 Р10 или      |
|     | макроса, или количество циклов в повторяющихся | G65 L82 P10 X_Y_R_   |
|     | операциях X_Y_R_ — параметры, передаваемые в   |                      |
|     | макрос.                                        |                      |
| I   | Указание смещения по оси Х координаты центра   | G03 X10 Y10 I10 J0   |
|     | дуги при круговой интерполяции перемещения     | F10                  |
|     | инструмента (см G02, G03). Координаты центра   |                      |
|     | дуги по осям указываются в виде смещения       |                      |
|     | относительно начальной точки (достигнутой в    |                      |
|     | предыдущем кадре). Плоскость интерполяции      |                      |
|     | (плоскость, которая параллельна заданной       |                      |
|     | координатной плоскости указывается командами   |                      |
|     | G17, G18, G19.                                 |                      |
| J   | Аналогично предыдущему для оси Ү.              | G03 X10 Y10 I0 J10   |
|     |                                                | F10                  |
| K   | Аналогично предыдущему для оси Z.              | G03 X10 Y10 I0 K0    |
|     |                                                | F10                  |

Пример гравировки буквы W на глубину 2 мм, вписанной в прямоугольник 40×30 мм, (см. рисунок) на условном вертикально-фрезерном станке с ЧПУ в листовой заготовке концевой фрезой диаметром 2 мм. [https://ru.wikipedia.org/wiki/G-code]

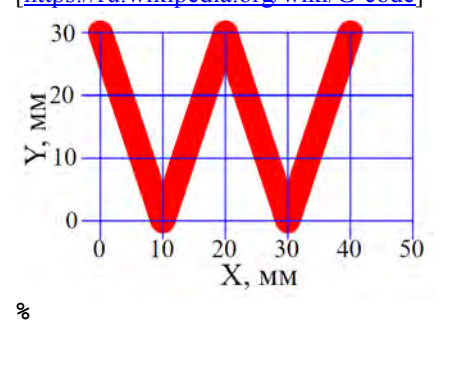

O200 G21 G40 G49 G53 G80 G90 G17

(метка начала программы, необязательна) (ось Z настроена так, что при Z=0 инструмент касается поверхности заготовки) (метка программы, необязательна) (Строка безопасности.) (Состояние станка или интерпретатора определяется предысторией, либо устанавливаются в некоторое исходное состояние при включении питания, и эти настройки могут вызвать нежелательные и непредвиденные действия, поэтому необходимо привести станок в <исходное состояние> с помощью «строки безопасности».) (G21 – выбор метрической системы единиц миллиметры,) (G40 - отменяет автоматическую коррекцию на радиус инструмента.)

|               | (G49 — отменяет автоматическую коррекцию на длину   |
|---------------|-----------------------------------------------------|
|               | инструмента.)                                       |
|               | (G53 — отменяет возможно введённые ранее            |
|               | дополнительные системы координат, смещённые         |
|               | относительно исходной и переводит станок в основную |
|               | систему координат.)                                 |
|               | (G80 — отменяет все постоянные циклы, например,     |
|               | циклы сверления и их параметры.)                    |
|               | (G90 — переводит в абсолютную систему координат.)   |
|               | (G17 — выбирается плоскость круговой интерполяции   |
|               | Х-Ү.)                                               |
| G0 F300       | (задание скорости холостого перемещения инструмента |
|               | в мм/мин)                                           |
| M3 S500       | (включение вращения шпинделя по часовой стрелке и   |
|               | задание его скорости вращения 500 об/мин)           |
| G4 P2000      | (выдержка 2 секунды для раскрутки шпинделя)         |
| X0 Y30 Z5     | (подвод инструмента в точку с координатами Х=0 Y=30 |
|               | Z=5 со скоростью холостого перемещения)             |
| G1 Z-2 F40    | (врезание в заготовку на глубину 2 мм со скоростью  |
|               | 40 мм/мин)                                          |
| G1 F20 X10 Y0 | (фрезерование 1-го отрезка буквы W со скоростью 20  |
|               | мм/мин)                                             |
| X20 Y30       | (фрезерование 2-го отрезка буквы W со скоростью 20  |
|               | мм/мин)                                             |
| X30 Y0        | (фрезерование 3-го отрезка буквы W со скоростью 20  |
|               | мм/мин)                                             |
| X40 Y30       | (фрезерование 4-го отрезка буквы W со скоростью 20  |
|               | мм/мин)                                             |
| G0 Z5         | (отвод инструмента на высоту 5 мм над поверхностью  |
|               | заготовки со скоростью 300 мм/мин)                  |
| м5            | (выключение вращения шпинделя)                      |
| M30           | (конец программы и конец интерпретируемого кода)    |

Учебное издание

#### СИСТЕМЫ УПРАВЛЕНИЯ ТЕХНОЛОГИЧЕСКИМ ОБОРУДОВАНИЕМ

Методические указания по выполнению лабораторных работ

Составитель:

Климентьев Андрей Леонидович

Редактор А.В. Пухальская Корректор А.В. Пухальская Компьютерная верстка А.Л. Климентьев

Подписано к печати <u>01.09.2023.</u> Формат <u>60х90 <sup>1</sup>/<sub>16.</sub></u> Усл. печ. листов <u>3,4.</u> Уч.-изд. листов <u>4,4.</u> Тираж <u>2</u> экз. Заказ № <u>222.</u>

Учреждение образования «Витебский государственный технологический университет» 210038, г. Витебск, Московский пр., 72. Отпечатано на ризографе учреждения образования «Витебский государственный технологический университет». Свидетельство о государственной регистрации издателя, изготовителя, распространителя печатных изданий № 1/172 от 12 февраля 2014 г. Свидетельство о государственной регистрации издателя, изготовителя, распространителя печатных изданий № 3/1497 от 30 мая 2017 г. Учебное издание

#### СИСТЕМЫ УПРАВЛЕНИЯ ТЕХНОЛОГИЧЕСКИМ ОБОРУДОВАНИЕМ

Методические указания по выполнению лабораторных работ

Составитель:

Климентьев Андрей Леонидович

Редактор А.В. Пухальская Корректор А.В. Пухальская Компьютерная верстка А.Л. Климентьев

Подписано к печати <u>01.09.2023.</u> Усл. печ. листов <u>3,4.</u> Уч.-изд. листов <u>4,4.</u> Заказ № <u>223.</u>

Учреждение образования «Витебский государственный технологический университет» 210038, г. Витебск, Московский пр., 72. Отпечатано на ризографе учреждения образования «Витебский государственный технологический университет». Свидетельство о государственной регистрации издателя, изготовителя, распространителя печатных изданий № 1/172 от 12 февраля 2014 г. Свидетельство о государственной регистрации издателя, изготовителя, распространителя печатных изданий № 3/1497 от 30 мая 2017 г.